# 

#### LoanNEX Encompass Retail User Guide June 4, 2025

Copyright Mortgage NEKS, LLC 2025

- 1. Loan Officer: Submit Lock Request
  - View eligible Product and Pricing Options
  - Register Product/Float Loan
  - Request Lock
- 2. Lock Desk User: Approve Lock Request
  - View Lock Request in Encompass
  - Complete Lock Approval
  - Access Lock Confirmation

- 3. Additional Loan Officer Actions
  - Modifications
  - Extension Request
- 4. Additional Lock Desk Actions
  - Lock Request Modifications
  - Void Lock Actions
  - LoanNEX Support

Select the link to go to the corresponding page in this document

5

- 1. User accesses LoanNEX within the loan file in Encompass
- 2. User completes additional loan fields, not populated by the URLA
- 3. User selects Get Price
- 4. User reviews eligible Product and Pricing Options
- 5. User completes Eligibility Q&A
  - Eligibility Q&A responses can have a pricing impact
- 6. User Takes Action (Register Product/Float Loan, Request Lock)
  - Encompass business rules are applied for requested Action
- 7. User can view the loan record and status
  - User can view the loan Activity Log and download PDF
  - PDF will automatically be updated to efolder and Rate/Lock indicator will be updated in the loan file ribbon of the loan
- 8. After lock is approved, LO can reenter LoanNEX to request modifications and extensions to the loan as needed

#### LoanNEX will appear under the "My Providers" Tab when accessing "Search Product and Pricing"

| Encompass - Build 25.2.0.2 - https://TEBE112274 | 18.ea.elliemae.net\$TEBE11227418 - andrewwaltherlo                                       | - 3011227418                                                                                  |                                                  | - 0 X                                           |
|-------------------------------------------------|------------------------------------------------------------------------------------------|-----------------------------------------------------------------------------------------------|--------------------------------------------------|-------------------------------------------------|
| Ancompass View Loan Forms Verifs T              | Tools Services Help                                                                      |                                                                                               |                                                  |                                                 |
| Home Pipeline Loan Trades Contacts              | Dashboard Reports                                                                        |                                                                                               |                                                  |                                                 |
| Borrowers Roger Rabbit                          | ~ 🗹                                                                                      |                                                                                               |                                                  | Open Web View 🦷 Search AliRegs 🔛 afolduar 🔒 🖨 💌 |
| 123 First Street     1       Austin, TX 78701   | Loan #: TEST250502106 LTV: 70.000/70.00<br>Loan Amount: \$1,050,000.00 DTI: 37.214/40.32 | 0/70.000         Rate: 7.000%         Est           15         C         Not Locked         C | Closing Date: // FS: Andrew WaltherLO   Archived |                                                 |
| 💶 Alerts & Messages 🛛 Log                       | Borrower Summary - Origination                                                           |                                                                                               |                                                  |                                                 |
| At App Disclosure Requirements 05/30/24         | Channel                                                                                  | Application Date 05/30/2024                                                                   |                                                  |                                                 |
| Three-Day Disclosure Requiremer 05/27/25        | Current Status Active Loan                                                               | ✓ Date //                                                                                     |                                                  |                                                 |
| Send Initial Disclosures 05/30/25               | Borrower Information                                                                     | No co-applicant Order Fraud                                                                   |                                                  |                                                 |
|                                                 | Borrower 🔛 🖓 🖑                                                                           | Co-Borrower 🔛 🎅 Copy From Borrower                                                            |                                                  |                                                 |
|                                                 | Vesting Type                                                                             | PRODUCT AND PRICING                                                                           | ×                                                |                                                 |
|                                                 | First Name Roger                                                                         | My Providere All Dravidere                                                                    |                                                  |                                                 |
|                                                 | Middle                                                                                   | All providers                                                                                 |                                                  |                                                 |
|                                                 | Last Name Rabbit Suffix                                                                  | Select a provider and click Submit.                                                           |                                                  |                                                 |
|                                                 | SSN 123-45-6789                                                                          | LoanNEX Qualifier - Product and Pricing Service                                               | Partner Connect<br>Partner Connect               |                                                 |
|                                                 | DOB 01/01/1990                                                                           | LoanNEX                                                                                       |                                                  |                                                 |
|                                                 | Marital Status Unmarried                                                                 |                                                                                               |                                                  |                                                 |
|                                                 | Preferred Contact Method - Select All That Apply                                         |                                                                                               |                                                  |                                                 |
|                                                 | Home Phone 512-678-9456 🗌 🛱 🕒                                                            |                                                                                               |                                                  |                                                 |
|                                                 | Work Phone                                                                               |                                                                                               |                                                  |                                                 |
| 4                                               | Cell                                                                                     |                                                                                               |                                                  |                                                 |
| Forme Toole Services                            | Accept Text/SMS                                                                          |                                                                                               |                                                  |                                                 |
| » Order Credit Peport                           | Work E-mail                                                                              |                                                                                               |                                                  |                                                 |
| » Access Lenders                                |                                                                                          |                                                                                               |                                                  |                                                 |
| » Search Product and Pricing                    | Social Security Number Vernication                                                       | -                                                                                             |                                                  |                                                 |
| » Request Underwriting                          | The Purpose of the Transaction                                                           |                                                                                               |                                                  |                                                 |
| Order Appraisal                                 | Seeking a mortgage from the company                                                      | Remove from My List                                                                           | Submit Cancel                                    |                                                 |
| » Order Flood Certification                     | This consent is valid for 60 days                                                        |                                                                                               |                                                  |                                                 |
| » Order Title & Closing                         | Reason for authorizing consent:                                                          | Reason for authorizing consent:                                                               |                                                  |                                                 |
| » Order Doc Preparation                         | Open a bank acct Apply for a job                                                         | Open a bank acct Apply for a job                                                              |                                                  |                                                 |
| » Register MERS                                 | Apply for a credit card Meet licensing req.                                              | Apply for a credit card Meet licensing req.                                                   |                                                  |                                                 |
| » Order AVM                                     | Apply for a loan     Other                                                               | Apply for a loan                                                                              |                                                  |                                                 |
| » Order Mortgage Insurance                      |                                                                                          |                                                                                               |                                                  |                                                 |
| » Order Fraud/Audit Services                    | Government ID                                                                            | Government ID                                                                                 |                                                  |                                                 |
| » Request HMDA Management                       | Government ID Type                                                                       | Government ID Type                                                                            |                                                  |                                                 |
| » Order Additional Services                     | Other Description                                                                        | Other Description                                                                             |                                                  |                                                 |
| » Order Verifications                           | Company's Information Lender/Broker Data                                                 | Company's Agent Information                                                                   |                                                  |                                                 |
| U Show in Alpha Order                           | Name                                                                                     | Name                                                                                          |                                                  | · · · · · · · · · · · · · · · · · · ·           |

| Vi    | iew      | Loan   | Forms  | Verifs   | Tools Se      | rvices | Help             |         |                              |            |                 |        |       |          |          |                   |   |  |                |   |
|-------|----------|--------|--------|----------|---------------|--------|------------------|---------|------------------------------|------------|-----------------|--------|-------|----------|----------|-------------------|---|--|----------------|---|
| eline | e Lo     | ban    | Trades | Conta    | cts Dashbo    | ard Re | ports            |         |                              |            |                 |        |       |          |          |                   |   |  |                |   |
|       |          |        |        |          |               |        |                  |         |                              |            |                 |        |       |          |          |                   |   |  |                |   |
|       |          |        |        |          |               |        |                  |         |                              |            |                 |        |       |          |          |                   |   |  | ら Activity Log | 8 |
|       |          |        |        |          |               |        |                  |         |                              |            |                 |        |       |          |          |                   |   |  |                |   |
|       | N        | ЕХ Ар  | р      |          |               |        |                  |         |                              |            |                 |        |       |          |          |                   |   |  |                |   |
|       |          | VIT    |        |          |               |        |                  |         |                              |            |                 |        |       |          |          |                   |   |  | <b>F</b>       |   |
| . 2   | LJA-     | 1.71   |        |          |               |        |                  |         |                              |            |                 |        |       |          |          |                   |   |  |                |   |
| 1     | oan T    | vpe*   |        | Citizen  | ship*         | Inc    | ome Doc * Self-E | mployed | Purpose*                     | First Time | Homebuver OC    | cupanc | v*    | Property | Type*    |                   |   |  |                |   |
| ſ     | First Li | ien    | $\sim$ | US Citiz | ten           | ✓ Fu   | II Doc           |         | <ul> <li>Purchase</li> </ul> |            | ✓ Pr            | mary   | ~     | SFR      |          | ~                 |   |  |                |   |
| A     | Apprai   | sed Va | alue*  | Pu       | Irchase Price | e*     | First Lien Amour | nt*     | LTV                          | Secon      | dary Financing* |        |       |          |          |                   |   |  |                |   |
|       | \$ 1,5   | 00,000 |        | \$       | 1,500,000     |        | \$ 1,050,000     |         | 70 %                         | None       | ~               |        |       |          |          |                   |   |  |                |   |
| s     | State*   |        | Coun   | ty* F    | ural Property | FICO   | No FICO          | DTI*    |                              | Month      | s Reserves      |        |       |          |          |                   |   |  |                |   |
| ŀ     | тх       | $\sim$ | Travi  | s County | ~             | 774    |                  | 40.33   | %                            | 111        |                 |        |       |          |          |                   |   |  |                |   |
| N     | /ortga   | age La | ites*  | Ba       | inkruptcy*    |        | Foreclosure*     |         | Deed-in-Lieu*                |            | Short Sale*     |        | Escro | ws*      |          | Temporary Buydown | * |  |                |   |
| 1     | 0×30×2   | 24     |        | ~ N      | one           | ~      | None             | ~       | None                         | $\sim$     | None            | ~      | Yes   |          | $\sim$   | None              | ~ |  |                |   |
|       |          |        |        |          |               |        |                  |         |                              |            |                 |        |       | G        | et Price |                   |   |  |                |   |
|       |          |        |        |          |               |        |                  |         |                              |            |                 |        |       |          |          |                   |   |  |                |   |
| 1.1   | ncom     | e*     |        | Pr       | operty Expe   | nses*  | Liabilities*     |         | Reserves*                    |            | Household Siz   | e*     |       |          |          |                   |   |  |                |   |
| I     | \$ 22,   | 500    |        | \$       | 1,387.5       |        | \$ 700           |         | \$ 934,725                   |            |                 |        |       |          |          |                   |   |  |                |   |
| ļ     |          |        |        |          |               |        |                  |         |                              |            |                 |        |       |          |          |                   |   |  |                |   |

#### Action button labels are configurable by the Admin (Register Product/Float Loan, Lock Request, etc.)

| Loan Trades                        | Contacts Dashboard           | Reports                                     |                                 |                     |            |                    |                    |                            |
|------------------------------------|------------------------------|---------------------------------------------|---------------------------------|---------------------|------------|--------------------|--------------------|----------------------------|
|                                    |                              |                                             |                                 |                     |            |                    |                    |                            |
| come *<br>22,500                   | Property Expenses            | Liabilities*                                | Reserves * Household Size *     | Get Qualified Price |            |                    |                    | What is Qualified Price ?  |
| Eligible Prod                      | ucts                         |                                             |                                 |                     |            |                    |                    |                            |
| Select all Fixe                    | ed 15 Yr. Fixed              | 30 Yr. Fixed 40 Yr.                         | Fixed                           |                     |            |                    |                    |                            |
| Select all Arn                     | m 5 Yr. AKM                  | / Yr. ARM                                   |                                 |                     |            | ( r                | Paquat Exception   | View Incligible Products   |
| Amortizing Type<br>Fully Am & IO → | Lock Period Investor/        | Lender Progra<br>Progra<br>All<br>Admin Fee | m Show Best per Investor/Lender |                     |            | 1                  | equest exception V |                            |
| Search Rate                        | 100.000 Price                | Points Exclude From Price Product           | Investor/Lender Pr              | ogram               | P&I PMT    | Eligibility<br>Q&A | Scenario Details   | Next Steps                 |
| <b>7.250%</b><br>30 Days           | <b>100.125</b><br>\$1,312.50 | 30 Yr. Fixed                                | ⊚ 🕒 🛆 LoanNE<br>GOLD            | K Lending           | \$7,162.85 | 0                  | ۵                  | Float Rate<br>Request Lock |
| 7.250%<br>30 Days                  | 100.125<br>\$1,312.50        | 30 Yr. Fixed IO<br>(10 Yr. IO)              | 💿 🗋 🛆 LoanNE<br>GOLD            | ( Lending           | \$6,343.75 | 0                  | ۵                  | Float Rate<br>Request Lock |
| 7.875%<br>30 Days                  | 100.063<br>\$656.25          | 30 Yr. Fixed                                |                                 | K Lending           | \$7,613.22 | 0                  | ß                  | Float Rate<br>Request Lock |
| 7.875%<br>30 Days                  | 100.063<br>\$656.25          | 30 Yr. Fixed IO<br>(10 Yr. IO)              |                                 | ( Lending           | \$6,890.62 | 0                  | ß                  | Float Rate<br>Request Lock |

#### View Ineligible Products

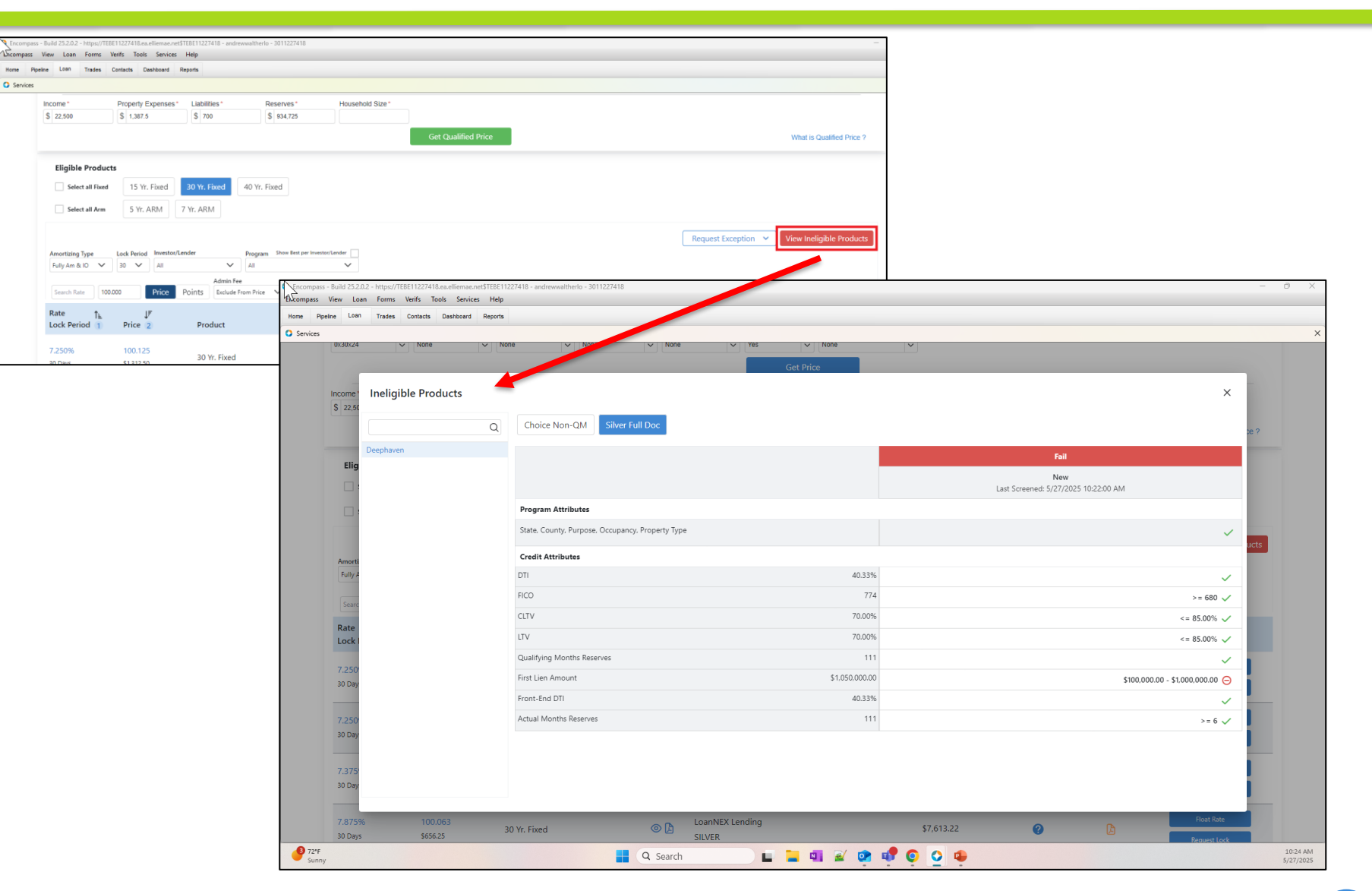

### LO Completes Eligibility Q&A

- Eligibility Q&A must be completed by the LO prior to completing an Action
- User will select Save before exiting Eligibility Q&A
- Loan will auto Reprice to take any adjustments into consideration

| \$ 22,500                                                                                | \$ 1,387.5                                                                                | \$ 700                                  | \$ 934,725                                                                                                    |    |                                                  |                                                                        |
|------------------------------------------------------------------------------------------|-------------------------------------------------------------------------------------------|-----------------------------------------|----------------------------------------------------------------------------------------------------|----|--------------------------------------------------|------------------------------------------------------------------------|
|                                                                                          |                                                                                           |                                         | Get Qualified Price                                                                                                    |    |                                                  | What is Qualified Price ?                                              |
| Eligible Prod                                                                            | ucts                                                                                      |                                         |                                                                                                    |    |                                                  |                                                                        |
| Select all Fixe                                                                          | d 15 Yr. Fixed                                                                            | 30 Yr. Fixed                            | 40 Yr. Fixed                                                                                                    |    |                                                  |                                                                        |
| Select all Arm                                                                           | 5 Yr. ARM                                                                                 | 7 Yr. ARM                               |                                                                                                    |    |                                                  |                                                                        |
|                                                                                          |                                                                                           |                                         |                                                                                                    |    |                                                  |                                                                        |
|                                                                                          |                                                                                           |                                         |                                                                                                    |    | Request Exception 🗸                              | View Ineligible Products                                               |
| Amortizing Type                                                                          | Lock Period Investo                                                                       | or/Lender                               | Program Show Best per Investor/Lender                                                                                                    |    | Request Exception 👻                              | View Ineligible Products                                               |
| Amortizing Type<br>Fully Am & IO 💊                                                       | Lock Period Investor                                                                      | or/Lender                               | Program Show Best per Investor/Lender                                                                                                    |    | Request Exception V                              | View Ineligible Products                                               |
| Amortizing Type<br>Fully Am & IO<br>Search Rate                                          | Lock Period Investo<br>30 V All<br>00.000 Price                                           | or/Lender<br>Admin<br>Points Exclud     | Program Show Best per Investor/Lender                                                                                                    |    | Request Exception v                              | View Ineligible Products                                               |
| Amortizing Type<br>Fully Am & IO V<br>Search Rate                                        | Lock Period Investo<br>30 V All<br>00.000 Price                                           | or/Lender<br>Admin<br>Points Exclud     | Program Show Best per Investor/Lender Att Eligibility Q&A Borrower has 3 tradelines with activity in the past 24 months?                                                                                                    |    | Request Exception V                              | View Ineligible Products                                               |
| Amortizing Type<br>Fully Am & IO V<br>Search Rate<br>Rate 1<br>Lock Period 1             | Lock Period Investor<br>30 V All<br>00.000 Price<br>UF<br>Price 2                         | Points Excluse<br>Product               | Program       Show Best per Investor/Lender         All       V         Eligibility Q&A         Borrower has 3 tradelines with activity in the past 24 months?         Image: Ves O No                                                                                                    |    | Request Exception ✓<br>×<br>Scenario Details     | View Ineligible Products Next Steps                                    |
| Amortizing Type<br>Fully Am & IO V<br>Search Rate<br>Rate 1<br>Lock Period 1             | Lock Period Invest<br>30 V All<br>00.000 Price<br>JF<br>Price 2                           | Points Exclue<br>Product                | Program       Show Best per Investor/Lender         Att       Eligibility Q&A         Borrower has 3 tradelines with activity in the past 24 months?         Yes       No         Borrower received a Gift of Equity? (Price Adjustment)                                                                                                    |    | Request Exception       ×       Scenario Details | View Ineligible Products Next Steps                                    |
| Amortizing Type<br>Fully Am & 10 ↓<br>Search Rate ↑<br>Rate ↑<br>Lock Period 1<br>7.250% | Lock Period Invest<br>30 V All<br>00.000 Price<br>JF<br>Price 2<br>100.125                | Points Exclud<br>Product<br>30 Yr. Fixe | Program       Show Best per Investor/Lender         Att       Comparing the set of the set of the set |    | Request Exception  Scenario Details              | View Ineligible Products Next Steps Float Rate                         |
| Amortizing Type<br>Fully Am & 10<br>Search Rate<br>Cock Period 1<br>7.250%<br>30 Days    | Lock Period Invests<br>30 V All<br>00.000 Price<br>JF<br>Price 2<br>100.125<br>\$1,312.50 | Points Exclud<br>Product<br>30 Yr. Fixe | Program       Show Best per Investor/Lender         An       Image: Constraint of the set of the set  |    | Request Exception       ×       Scenario Details | View Ineligible Products Next Steps Float Rate Request Lock            |
| Amortizing Type<br>Fully Am & IO<br>Search Rate<br>Cock Period 1<br>7.250%<br>30 Days    | Lock Period Investe<br>30 V All<br>00.000 Price<br>JF<br>Price 2<br>100.125<br>\$1,312.50 | Points Exclud<br>Product<br>30 Yr. Fixe | Program     Show Best per Investor/Lender       Au                                                                                                    | Sa | Request Exception<br>Scenario Details<br>re      | View Ineligible Products Next Steps Float Rate Request Lock Elost Rate |

#### Take Action (Next Steps)

 Next Step Actions (Examples: Register Product, Float Lock, Request Lock) vary based on the workflow configured by your Admin and Secondary teams during Account setup.

| eine Loan Trades | contacts Dashboard Reports      |                             |                          |                        |                        |                        |                           |
|------------------|---------------------------------|-----------------------------|--------------------------|------------------------|------------------------|------------------------|---------------------------|
|                  |                                 |                             |                          |                        |                        |                        |                           |
| Eirst Lian V US  | Citizen                         |                             |                          | ну туре                |                        |                        |                           |
|                  |                                 | Submit Request Lock         |                          |                        | ×                      |                        |                           |
| Appraised Value* | Purchase Price* First Lien Amo  | n                           |                          |                        |                        |                        |                           |
| \$ 1,500,000     | \$ 1,500,000                    |                             |                          |                        |                        | <b>^</b>               |                           |
| State* County*   | Rural Property FICO* No FICO    | Product And Pricing         |                          |                        |                        |                        |                           |
| TX V Travis Co   | ounty V 774                     | Inv                         | estor Name               | LoanNEX Lending        |                        |                        |                           |
| Mortgage Lates*  | Bankruptcy* Foreclosure*        | Lo                          | an Type                  | First Lien             |                        |                        |                           |
| 0x30x24 ~        | None 🗸 None                     | Pro                         | ogram Name               | 30 Vr. Fixed           |                        |                        |                           |
|                  |                                 | Ra                          | ie                       | 7.250%                 |                        |                        |                           |
|                  |                                 | Pri                         | ce                       | 100.125                |                        |                        |                           |
| Income*          | Property Expenses* Liabilities* | Lo                          | k Period                 | 30                     |                        |                        |                           |
| \$ 22,500        | \$ 1,387.5 \$ 700               | Lien Amounts & Ratio        | 5                        |                        |                        |                        |                           |
|                  |                                 | Fin                         | st Lien Amount           | \$1,050,000.00         |                        |                        |                           |
|                  |                                 | LTV                         | /                        | 70.00 %                |                        |                        | What is Qualified Price ? |
|                  |                                 | CL                          | ſV                       | 70.00 %                |                        |                        |                           |
| Eligible Product | ts                              |                             |                          |                        |                        |                        |                           |
| Select all Fived | 15 Vr. Fixed 30 Vr. Fixed       | C                           |                          |                        |                        |                        |                           |
|                  |                                 | Borrower First Name         | Borrower Last Name*      | Co-Borrower First Name | Co-Borrower Last Name  |                        |                           |
| Select all Arm   | 5 Yr. ARM 7 Yr. ARM             | Roger                       | Rabbit                   |                        |                        |                        |                           |
|                  |                                 | Subject Property Address*   | City*                    | Zip*                   | Originator Loan Number | Paquest Exception - M  | View Ineligible Products  |
|                  | to the state lawsets day        | 123 First Street            | Austin                   | 78701                  | TEST250502106          | La request Exception + | view mengible Products    |
| Fully Am & IO    |                                 | Universal Loan Identitfier  |                          |                        |                        |                        |                           |
| i diy Ani Qito   |                                 |                             |                          |                        |                        |                        |                           |
| Search Rate      | 000 Price Points Evolute        | Fr. Initial Darkers Davi    | COM Dama Custom Cit      |                        |                        |                        |                           |
|                  | Exclude                         | Initial Package Review (Y/N | )? CCM Demo Custom Field |                        |                        |                        |                           |
| Rate ↑≞          | ↓F                              |                             |                          |                        |                        | у                      |                           |
| Lock Period 1    | Price 2 Product                 | Comment                     |                          |                        |                        | Scenario Details       | Next Steps                |
|                  |                                 |                             |                          |                        |                        |                        |                           |

#### **Encompass Business Rules Applied**

- If Lock Request is not available, the User will be notified, and Lock Request cannot be completed until the business rule is satisfied
- Lock status will remain as Not Locked until Lock Request can be executed
- Once business rule is satisfied, the User will repeat the Request Lock Action

| Eligible Products Select all Fixed Select all Arm Select all Arm Amortizing Type Lock f Fully Am & IO Solution Lock f Lock f Loc | S Yr. Fixed<br>Yr. ARM 7 ("Loai<br>Odb3:<br>Apprevailed<br>reriod Investor/Lenc<br>All<br>Admi | mary":"Conflict","details":"Loan processing failed","<br>nActionCompletionValidationErrors":{{"RequiredMile<br>8b005da7","IsValid":false,"LoanAction":"LockReques<br>oved"}],"RuleName":"Investor Lock Request Restricti<br>ation failed. Milestone 'C2C - Approved' is required.                                                                                                    | content":<br>estones":[("Id":"9b7c52c5-050c<br>t","Name":"C2C -<br>on"]],"Message":"Loan action (<br>"}) | -4072-9e15-<br>completion<br>Ok  | eption 🗸 V          | iew Ineligible Products                                    |
|----------------------------------------------------------------------------------------------------|------------------------------------------------------------------------------------------------|----------------------------------------------------------------------------------------------------|----------------------------------------------------------------------------------------------------|----------------------------------|---------------------|------------------------------------------------------------|
| Search Rate 100.000                                                                                                    | Price Points Excli                                                                             | ude From Price 🗸 🍸                                                                                                    |                                                                                                    |                                  |                     |                                                            |
| Rate<br>Lock ↑ ↓<br>Period 1 Price                                                                                                    | Price Points Excl<br>Product                                                                   | ude From Price V V                                                                                                    | P&I PMT                                                                                                  | Eligibility<br>Q&A               | Scenario<br>Details | Next Steps                                                 |
| Search Rate         100.000           Rate         ↓           Lock         ↑ ▲         ↓           Period         1         Price           7.250%         100.125         30 Days         \$1,312,50                                                                                                    | Price Points Excl<br>Product<br>30 Yr. Fixed                                                   | Investor/Lender Program                                                                                                    | <b>P&amp;I PMT</b><br>\$7,162.85                                                                         | Eligibility<br>Q&A<br>♡          | Scenario<br>Details | Next Steps Float Rate Request Lock                         |
| Search Rate         100.000           Rate         I           Lock         1           Period         1           7.250%         100.125           30 Days         \$1,312.50           7.250%         100.125           30 Days         \$1,312.50                                                                                                    | Price Points Excl<br>Product<br>30 Yr. Fixed<br>30 Yr. Fixed IO<br>(10 Yr. IO)                 | ude From Price       V         Investor/Lender Program         Image: Constant Constant Con | <b>P&amp;I PMT</b><br>\$7,162.85<br>\$6,343.75                                                           | Eligibility<br>Q&A<br>$\bigcirc$ | Scenario<br>Details | Next Steps Float Rate Request Lock Float Rate Request Lock |

#### View Loan Record

| e Loan Trades  | Contacts Dashboard Reports   |                       |                |                           |                                    |   |
|----------------|------------------------------|-----------------------|----------------|---------------------------|------------------------------------|---|
| ock Pequested  |                              |                       |                |                           |                                    |   |
| ock Requested  |                              |                       |                |                           |                                    |   |
| SA-YJT & Req   | uested                       |                       | 🕒 Scenario Det | ails                      |                                    |   |
|                | C                            |                       |                |                           |                                    |   |
| ransaction     | Summary                      |                       |                |                           |                                    |   |
| Product and P  | ricing                       |                       | Requested On   |                           |                                    |   |
|                | Investor Name                | LoanNEX Lending       |                | Company Name              | LoanNEX Lending                    |   |
|                | Loan Type                    | First Lien            |                | Users Full Name           | Andrew WaltherLO                   |   |
|                | Program Name                 | GOLD                  |                | Requested On              | 5/27/2025 10:44:28 AM              |   |
|                | Mortgage Product Description | 30 Yr. Fixed          | Approved on    |                           |                                    |   |
|                | Rate                         | 7.250%                |                | Company Name              |                                    |   |
|                | Price                        | 100.125               |                | Users Full Name           |                                    |   |
|                | LOCK PERIOD                  | 50                    |                | Approved on               |                                    |   |
| ARIVI Margin a |                              |                       | Identifiers    |                           |                                    |   |
|                | Index, Margin                |                       |                | Originator Loan Number    | TEST250502106                      |   |
| Lock Informati | rPA/Cap/Life                 |                       |                | Universal Loan Identifier |                                    |   |
|                |                              |                       |                | Loan Number               |                                    |   |
|                | Investor Name                | 5/27/2025 10:44:28 AM |                | LOCK Number               |                                    |   |
|                | Expiration Date              | 6/25/2025 11:59:00 PM |                | Borrower                  | Roger Rabbit                       |   |
|                | Extension Days               | 0                     |                | Address                   | 123 First Street, Austin, TX 78701 |   |
|                | Extension Count              | 0                     |                |                           |                                    |   |
|                | Re-lock Count                | 0                     |                |                           |                                    |   |
| Lien Amounts   | & Ratios                     |                       |                |                           |                                    |   |
|                | First Lien Amount            | \$1,050,000.00        |                |                           |                                    |   |
|                | LTV                          | 70.00 %               |                |                           |                                    |   |
|                | CLTV                         | 70.00 %               |                |                           |                                    |   |
| Input Details  | 5                            |                       |                |                           |                                    | ~ |
|                |                              |                       |                |                           |                                    |   |

### View Activity Log / Download Scenario PDF

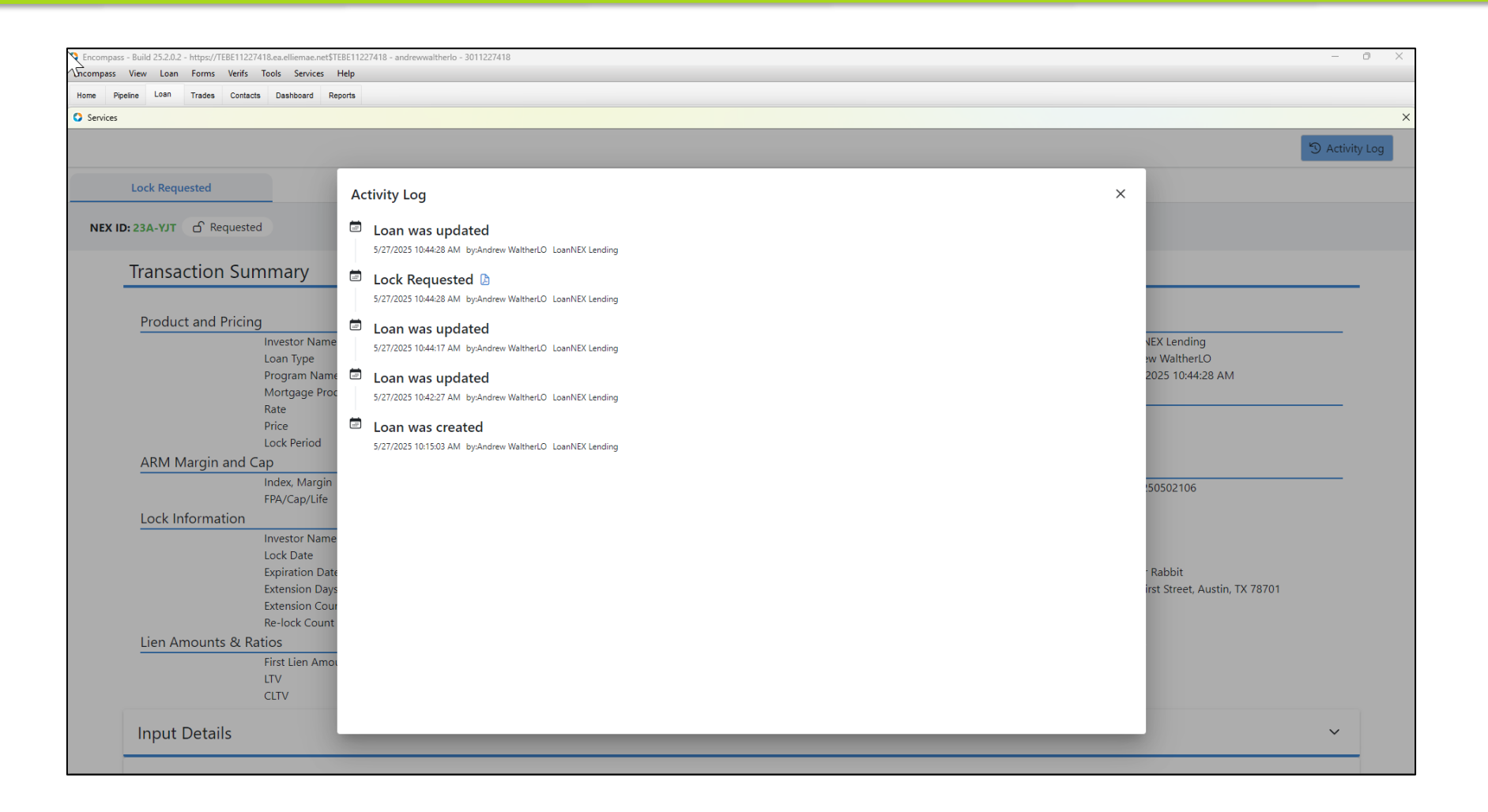

### Encompass Ribbon Update and eFolder PDF

| P. Farmana R. Halled 25 2 0 2                            | latter er | //TERE11337410                             | 11007410 and an and 2011007410             |                           |                      |                                       |               |           |          |                    |             |                  |                |                |            | a v       |
|----------------------------------------------------------|-----------|--------------------------------------------|--------------------------------------------|---------------------------|----------------------|---------------------------------------|---------------|-----------|----------|--------------------|-------------|------------------|----------------|----------------|------------|-----------|
| E phass View Loan                                        | - nttps:/ | //TEBETT22/418.ea.elliemae.net\$TEBE       | - 11227418 - andrewwaitherio - 3011227418  |                           |                      |                                       |               |           |          |                    |             |                  |                |                |            | 0 ^       |
| e pripass view Edan                                      | Tom       | s venis loois services rie                 | 4                                          |                           |                      |                                       |               |           |          |                    |             |                  |                |                |            |           |
| Home Pipeline Loan                                       | Trade     | s Contacts Dashboard Repor                 | ts                                         |                           |                      |                                       |               |           |          |                    |             |                  |                |                |            |           |
| 8 Borrowers Roger Rab                                    | bit       | ~ 🗹                                        |                                            |                           |                      |                                       |               |           |          |                    |             | Ope              | n Web View 🛛 🖇 | Search AllRegs | 🖆 efolder  |           |
| 付 123 First Street                                       |           | 12 Loan #: TEST2505021                     | 106 LTV: 70.000/70.000/70.000              | Rate: 7.250%              | Est Closing Date: // |                                       |               |           |          |                    |             |                  |                |                |            |           |
| Austin, TX 78701                                         |           | Loan Amount: \$1,050,                      | 000.00 DTI: 38.002/41.113                  | 🔂 Lock Requested          | 🙎 FS: Andrew Wa      | ittherLO 🗸 🗌                          | Archived      |           |          |                    |             |                  |                |                |            |           |
| 4 Alerts & Messages                                      | 🔇 En      | compass eFolder                            |                                            |                           |                      |                                       |               |           |          |                    |             |                  | - 0            | ı x            |            |           |
| eConsent Not Yet Received                                | eFolde    | er Documents Help                          |                                            |                           |                      |                                       |               |           |          |                    |             |                  |                | _              |            |           |
| Three-Day Disclosure Require<br>Lock requested by Andrew | Docur     | ments Preliminary Conditions Unde          | erwriting Conditions                       | Delivery Conditions Packa | ages History         |                                       |               |           |          |                    |             |                  |                |                |            |           |
| Send Initial Disclosures                                 |           |                                            |                                            |                           |                      |                                       |               |           |          |                    |             |                  |                |                |            |           |
|                                                          | Doci      | uments View Standard View                  | ~ 🖬 🛛 🗷                                    |                           |                      |                                       |               |           |          |                    |             |                  |                |                |            | Task List |
|                                                          | Docu      | ment Group (All Documents)                 | ~ !                                        | Stacking Order None       |                      |                                       | ~             |           |          |                    |             |                  |                |                |            |           |
|                                                          | Docu      | uments (6)                                 |                                            |                           |                      |                                       | 🔉 🕼 🗹 🗙 🛛     | 🎭 🖼 📇 📄 💼 | Consent  | Request eDisclosur | es Retrieve | Document Manager | File Manager   | Send 🔻         |            |           |
|                                                          | Att F     | Fo Name 🔺                                  | Description                                | For Borrower Pair         | Туре                 | Access                                | For Milestone | Status    | Date     |                    |             |                  |                |                |            |           |
|                                                          |           |                                            |                                            |                           | × ×                  |                                       |               | ~         | ~ =      | ~                  |             |                  |                |                |            |           |
|                                                          |           | LoanNex Files                              |                                            | All                       | Settlement Service   | _P, AC, AE, CL, F<br>P. AC, AE, CL, F | New / Open    | Received  | 05/27/25 | ;                  |             |                  |                | _              |            |           |
|                                                          |           | LoanNex Files                              |                                            | All                       | Settlement Service   | _P, AC, AE, CL, F                     | 🔲 New / Open  | Received  | 05/27/25 | 5                  |             |                  |                |                |            |           |
|                                                          |           | Product and Pricing                        |                                            | Roger Rabbit              | Settlement Service   | _P, AC, AE, CL, F                     | Process       |           |          |                    |             |                  |                |                |            |           |
|                                                          |           | Product and Pricing<br>Product and Pricing | Product and Pricing<br>Product and Pricing | All                       | Settlement Service   | P, AC, AE, CL, F                      | New (Open     | Requested | 05/27/25 |                    |             |                  |                | _              |            |           |
|                                                          |           | Troduct and Thomas                         | reduct and relating                        | 0                         | Sellement Service    | Dittoitet out th                      | a new / open  | requested | 00/21/20 | ,                  |             |                  |                | _              |            |           |
|                                                          |           |                                            |                                            |                           |                      |                                       |               |           |          |                    |             |                  |                |                |            |           |
|                                                          |           |                                            |                                            |                           |                      |                                       |               |           |          |                    |             |                  |                |                |            |           |
|                                                          |           |                                            |                                            |                           |                      |                                       |               |           |          |                    |             |                  |                | _              |            |           |
| Forms Tools Services                                     |           |                                            |                                            |                           |                      |                                       |               |           |          |                    |             |                  |                | _              |            |           |
| » Order Credit Report                                    |           |                                            |                                            |                           |                      |                                       |               |           |          |                    |             |                  |                |                |            |           |
| » Access Lenders                                         |           |                                            |                                            |                           |                      |                                       |               |           |          |                    |             |                  |                |                | Date Stamp | Show All  |
| » Search Product and Prici                               |           |                                            |                                            |                           |                      |                                       |               |           |          |                    |             |                  |                |                |            | <b>A</b>  |
| » Request Underwriting                                   |           |                                            |                                            |                           |                      |                                       |               |           |          |                    |             |                  |                | _              |            |           |
| » Order Appraisal                                        |           |                                            |                                            |                           |                      |                                       |               |           |          |                    |             |                  |                |                |            |           |
| » Order Flood Certification                              |           |                                            |                                            |                           |                      |                                       |               |           |          |                    |             |                  |                | _              |            |           |
| » Order Title & Closing                                  |           |                                            |                                            |                           |                      |                                       |               |           |          |                    |             |                  |                | _              |            |           |
| » Order Doc Preparation                                  |           |                                            |                                            |                           |                      |                                       |               |           |          |                    |             |                  |                |                |            |           |
| » Register MERS                                          |           |                                            |                                            |                           |                      |                                       |               |           |          |                    |             |                  |                |                |            |           |
| » Order AVM                                              |           |                                            |                                            |                           |                      |                                       |               |           |          |                    |             |                  |                |                |            |           |
| » Order Mortgage Insuran                                 |           |                                            |                                            |                           |                      |                                       |               |           |          |                    |             |                  |                |                |            |           |
| » Order Fraud/Audit Servic                               |           |                                            |                                            |                           |                      |                                       |               |           |          |                    |             |                  |                |                |            |           |
| » Request HMDA Managem                                   |           |                                            |                                            |                           |                      |                                       |               |           |          |                    |             |                  |                |                |            |           |
| » Order Additional Service                               | (?) Le    | arn more                                   |                                            |                           |                      |                                       |               |           |          |                    |             |                  |                | Close          |            |           |
| Show in Alpha Order                                      | -         |                                            |                                            |                           |                      | _                                     |               | _         |          | _                  | _           | _                |                |                |            |           |
|                                                          |           |                                            |                                            |                           |                      |                                       |               |           |          |                    |             |                  |                |                | -          |           |

- 1. Receive Lock Request Notification and access LoanNEX through Encompass Services
- 2. <u>View Lock Requested loan</u>
  - View Lock Request Details (LLPA's, Doc Type, Program)
- 3. <u>Complete Lock Approval</u>
  - Confirm Lock Approved in LoanNEX Qualifier
  - View Lock Approved Loan details
- 4. <u>Secondary Registration Populated in Encompass</u>
  - LoanNEX lock confirmation populates eFolder labeled as Product and Pricing

#### Select the link to go to the corresponding page in this document

### Access Loan Pipeline in Encompass

#### Secondary Lock Desk will be notified of Lock Request

| C Encon   | npass - E     | Build 25.2.0.2 - https://TEBE          | 11227418.ea.elliemae.net\$TEBE11227 | 418 - andrewwaltherlo - 30112 | 27418                 |                         |              |                          |                       |                        |                       |              | -               | 0 X         |
|-----------|---------------|----------------------------------------|-------------------------------------|-------------------------------|-----------------------|-------------------------|--------------|--------------------------|-----------------------|------------------------|-----------------------|--------------|-----------------|-------------|
| Home      | Pipelin       | iew Pipeline Help<br>e Trades Contacts | Dashboard Reports                   |                               |                       |                         |              |                          |                       |                        |                       |              |                 |             |
| Pipeli    | ne Viev       | w Administrator - Default V            | lew 🗸 🚽 🧿 🔏                         |                               |                       |                         |              |                          |                       |                        |                       |              | L               | oan Mailbox |
| Loan F    | older D       | )emo                                   | Vie                                 | ew All Loans 🗸 Co             | mpany Internal Org    | anization V All         | 🔍 Global     | Search 🔾 On 💿 Off 👔      |                       |                        |                       |              |                 |             |
| Filter: L | oan Numi      | ber contains "2106"                    |                                     |                               |                       |                         |              |                          |                       | eSign Packages         | Loan Delivery Status  | Notify Users | Advanced Search | Clear       |
| 14 4      | 1 ∨<br>Mana I | of 1 🕨 🕅                               | Developer New 2                     | 1                             | Loot Finished Milest  | No.4 Francisco Marcine  | Next Execute | Cubicat Descents Address | Cubind December Ob-   | Cubicat Descents Orde  | 🔓 🗹 🚯                 | X 2 🗷 🔒      | Move to Folder  | Transfer    |
| =         | = L           | 2106                                   | Burrower Name                       | =                             | Last Fillished Milest | Next Expected Milestone |              | Subject Property Address | Subject Property City | Subject Property State | Luck & Request Status |              | ~               |             |
| 4         |               | TEST250502106                          | 2 Rabbit, Roger                     | 1,050,000.00                  | Started               | New / Open              | 05/27/2025   | 🙆 123 First Street       | Austin                | TX                     | 6                     |              |                 |             |
|           |               |                                        |                                     |                               |                       |                         |              |                          |                       |                        |                       |              |                 |             |
|           |               |                                        |                                     |                               |                       |                         |              |                          |                       |                        |                       |              |                 |             |
|           |               |                                        |                                     |                               |                       |                         |              |                          |                       |                        |                       |              |                 |             |
|           |               |                                        |                                     |                               |                       |                         |              |                          |                       |                        |                       |              |                 |             |
|           |               |                                        |                                     |                               |                       |                         |              |                          |                       |                        |                       |              |                 |             |
|           |               |                                        |                                     |                               |                       |                         |              |                          |                       |                        |                       |              |                 |             |
|           |               |                                        |                                     |                               |                       |                         |              |                          |                       |                        |                       |              |                 |             |
|           |               |                                        |                                     |                               |                       |                         |              |                          |                       |                        |                       |              |                 |             |
|           |               |                                        |                                     |                               |                       |                         |              |                          |                       |                        |                       |              |                 |             |
|           |               |                                        |                                     |                               |                       |                         |              |                          |                       |                        |                       |              |                 |             |
|           |               |                                        |                                     |                               |                       |                         |              |                          |                       |                        |                       |              |                 |             |
|           |               |                                        |                                     |                               |                       |                         |              |                          |                       |                        |                       |              |                 |             |
|           |               |                                        |                                     |                               |                       |                         |              |                          |                       |                        |                       |              |                 |             |
|           |               |                                        |                                     |                               |                       |                         |              |                          |                       |                        |                       |              |                 |             |
|           |               |                                        |                                     |                               |                       |                         |              |                          |                       |                        |                       |              |                 |             |
|           |               |                                        |                                     |                               |                       |                         |              |                          |                       |                        |                       |              |                 |             |
|           |               |                                        |                                     |                               |                       |                         |              |                          |                       |                        |                       |              |                 |             |
|           |               |                                        |                                     |                               |                       |                         |              |                          |                       |                        |                       |              |                 |             |
|           |               |                                        |                                     |                               |                       |                         |              |                          |                       |                        |                       |              |                 |             |
|           |               |                                        |                                     |                               |                       |                         |              |                          |                       |                        |                       |              |                 |             |
|           |               |                                        |                                     |                               |                       |                         |              |                          |                       |                        |                       |              |                 |             |
|           |               |                                        |                                     |                               |                       |                         |              |                          |                       |                        |                       |              |                 |             |
|           |               |                                        |                                     |                               |                       |                         |              |                          |                       |                        |                       |              |                 |             |
|           |               |                                        |                                     |                               |                       |                         |              |                          |                       |                        |                       |              |                 |             |

#### View Lock Requested Loan

- Lock Request available in Secondary Registration
- Requested by shows Loan Officer's name

| E mpass - Build 25.2.0.2 - https://T                                                | TEBE112274           | 418.ea.elliemae.net                                | \$TEBE11227418 - ;           | andrewwal                | her - 3011227418          |                       |                  |                         |                   |          |                   |               |               | – o ×                   |
|-------------------------------------------------------------------------------------|----------------------|----------------------------------------------------|------------------------------|--------------------------|---------------------------|-----------------------|------------------|-------------------------|-------------------|----------|-------------------|---------------|---------------|-------------------------|
| Enclonapass View Loan Forms                                                         | Verifs               | Tools Services                                     | Help                         |                          |                           |                       |                  |                         |                   |          |                   |               |               |                         |
| Home Pipeline Loan Trades                                                           | Contacts             | Bashboard                                          | Reports                      |                          |                           |                       |                  |                         |                   |          |                   |               |               |                         |
| 8 Borrowers Roger Rabbit                                                            |                      | ~ 🗹                                                |                              |                          |                           |                       |                  |                         |                   |          |                   | Open Web View | earch AllRegs | 📫 efolder 📑 🔒 🗙         |
| 123 First Street<br>Austin, TX 78701                                                | •                    | 1 <sup>st</sup> Loan #: TEST25<br>Loan Amount: \$* | 50502106 L<br>1,050,000.00 E | TV: 70.000<br>TI: 38.002 | /70.000/70.000<br>/41.113 | late: 7.250%          | Est Closing Da   | ite: //<br>ew/WaltherLO | Archived          |          |                   |               |               |                         |
| Alerts & Messages Log                                                               | R                    | Secondary Regis                                    | stration / Snapsho           | t List                   |                           |                       |                  |                         |                   |          |                   |               |               |                         |
| Reconsent Not Yet Received 0                                                        | 05/27/25             | Lock / Request Si                                  | napshot                      |                          |                           |                       |                  |                         |                   |          |                   |               | New Lock      | Extend Lock Cancel Lock |
| N Three-Day Disclosure Requiremen 0                                                 | 05/27/25             | Status                                             | Req. Type                    | Days                     | Lock Expiration Date      | Requested On 🔻        | Requested By     | Fulfilled On            | Fulfilled By      | Investor | Investor Delivery |               |               |                         |
| <ul> <li>Lock requested by Andrew Wath</li> <li>Send Initial Disclosures</li> </ul> | 05/27/25<br>05/30/25 | Requested                                          | Lock                         |                          |                           | 5/27/2025 8:44:20 AM  | Andrew WaitherLO |                         |                   |          |                   |               |               |                         |
|                                                                                     |                      |                                                    |                              |                          |                           |                       |                  |                         |                   |          |                   |               |               |                         |
|                                                                                     |                      |                                                    |                              |                          |                           |                       |                  |                         |                   |          |                   |               |               |                         |
|                                                                                     |                      |                                                    |                              |                          |                           |                       |                  |                         |                   |          |                   |               |               |                         |
|                                                                                     |                      |                                                    |                              |                          |                           |                       |                  |                         |                   |          |                   |               |               |                         |
|                                                                                     |                      |                                                    |                              |                          |                           |                       |                  |                         |                   |          |                   |               |               |                         |
|                                                                                     |                      |                                                    |                              |                          |                           |                       |                  |                         |                   |          |                   |               |               |                         |
|                                                                                     |                      |                                                    |                              |                          |                           |                       |                  |                         |                   |          |                   |               |               |                         |
|                                                                                     |                      |                                                    |                              |                          |                           |                       |                  |                         |                   |          |                   |               |               |                         |
|                                                                                     |                      | Current Lock C                                     | Current Loan Info            | Registration             |                           |                       |                  |                         | × 00000 A         |          |                   |               |               |                         |
|                                                                                     |                      | Look Eulfiled                                      |                              |                          | iew Current Lock          |                       |                  | Hedoing                 |                   |          |                   |               |               |                         |
|                                                                                     |                      | Buy Side Lock a                                    | nd Pricing                   |                          | Se                        | Side Lock and Pricing |                  | Exe                     | cution Comparison |          |                   |               |               |                         |
|                                                                                     |                      |                                                    |                              |                          |                           |                       |                  |                         |                   |          |                   |               |               |                         |
|                                                                                     |                      |                                                    |                              |                          | Inv                       | estor Status          |                  |                         |                   |          |                   |               |               |                         |
| Forme Taola Services                                                                |                      | Lass Dreaters                                      |                              |                          |                           | Viev                  | Trade Summary    |                         | Broaram           |          |                   |               |               |                         |
| N Order Credit Report                                                               |                      | Loan Program                                       |                              |                          |                           |                       |                  |                         |                   |          |                   |               |               |                         |
| » Access Lenders                                                                    | -1                   | Request Type                                       |                              |                          | Re                        | uest Type             |                  | Req                     | uest Type         |          |                   |               |               |                         |
| Search Product and Pricing                                                          | D                    | Dequested By                                       |                              |                          | Pa                        | waeted By             |                  | Pag                     | lasted By         |          |                   |               |               |                         |
| Request Inderwriting                                                                |                      | Requested by<br>Rate Sheet ID                      |                              |                          | Re                        | e Sheet ID            |                  | Rey                     | Sheet ID          |          |                   |               |               |                         |
| » Order Appraisal                                                                   |                      | Last Rate Set Date                                 | e                            |                          |                           | t Rate Set Date       |                  | Las                     | Rate Set Date     |          |                   |               |               |                         |
| » Order Flood Certification                                                         |                      | Lock Date                                          |                              |                          |                           | k Date                |                  | Loc                     | Date              |          |                   |               |               |                         |
| » Order Title & Closing                                                             |                      | ONRP Lock Date                                     |                              |                          | EST LO                    | k # Days              |                  | Loc                     | # Days            |          |                   |               |               |                         |
| » Order Doc Preparation                                                             |                      | ONRP Lock Time                                     |                              |                          | EST Lo                    | k Expiration Date     |                  | Loc                     | Expiration Date   |          |                   |               |               |                         |
| » Register MERS                                                                     |                      | ONRP Eligible                                      | Yes                          |                          |                           |                       |                  |                         |                   |          |                   |               |               |                         |
| Order AVM                                                                           | _                    | Lock # Days                                        |                              |                          |                           |                       |                  |                         |                   |          |                   |               |               |                         |
| » Order Mortgage Insurance                                                          | _                    | Lock Expiration Da                                 | ate                          |                          |                           |                       |                  |                         |                   |          |                   |               |               |                         |
| Order Fraud/Audit Services                                                          |                      |                                                    |                              |                          |                           |                       |                  |                         |                   |          |                   |               |               |                         |
| » Request HMDA Management                                                           |                      |                                                    |                              |                          |                           |                       |                  |                         |                   |          |                   |               |               |                         |
| Order Additional Services                                                           |                      |                                                    |                              |                          |                           |                       |                  |                         |                   |          |                   |               |               |                         |
| Order Verifications                                                                 |                      | Base Buy Rate                                      |                              |                          | Ba                        | se Sell Rate          |                  | Bas                     | e Comparison Rate |          |                   |               |               |                         |
| Show in Alpha Order                                                                 |                      | Total Rate Adjustm                                 | ments                        |                          | Tot                       | al Rate Adjustments   |                  | Tota                    | Rate Adjustments  |          |                   |               |               |                         |
|                                                                                     |                      |                                                    |                              |                          |                           |                       |                  |                         |                   |          |                   |               |               |                         |

### Complete Lock Approval

#### To complete the Lock Approval, go to LoanNEX Qualifier in Services tab

|                                                                                                    | Encompass - Build 25.2.0.2 - https://TEBE11227                          | 7418.ea.elliemae.net\$TEBE11227418 - andrewwalther - 30112274                                                                             | 18                                                                                                    | - 0 X                                        |
|----------------------------------------------------------------------------------------------------|-------------------------------------------------------------------------|----------------------------------------------------------------------------------------------------|----------------------------------------------------------------------------------------------------|----------------------------------------------|
|                                                                                                    | Encompass View Loan Forms Verifs                                        | Tools Services Help                                                                                                    |                                                                                                    |                                              |
| December workshow                                                                                                    | Home Pipeline Loan Trades Contact                                       | ts Dashboard Reports                                                                                                    |                                                                                                    |                                              |
| Control to the there is a control to the top of the top of th | Borrowers Roger Rabbit                                                  | ✓                                                                                                    |                                                                                                    | Open Web View Search AllRegs 🛄 Gfolder 🚽 🖶 🗶 |
|                                                                                                    | 🚰 123 First Street<br>Austin, TX 78701                                  | 1 <sup>III</sup> Loan #: TEST250502106         LTV: 70.000/70.000/70.000           Loan Amount: \$1,050,000.00         DTI: 38.002/41.113 | Rate: 7.250%     Est Closing Date: //       Call Lock Requested     S       FS: Andrew WetherLO     Image: Constraint of the second second |                                              |
|                                                                                                    | 💶 Alerts & Messages 🛛 Log                                               | Secondary Registration / Snapshot List                                                                                                    |                                                                                                    |                                              |
| Numerical Distance         Outcome         Source         Numerical Distance         Numerical Distance         Numerical Distance         Numerical Distance           Seven Hadridocover         00000         Reserved         00000         Reserved         00000         Reserved         00000         Reserved         00000         Reserved         00000         Reserved         00000         Reserved         00000         Reserved         00000         Reserved         000000         Reserved         000000         Reserved         000000         Reserved         Reserved         Rese                                                                                                    | eConsent Not Yet Received 05/27/25     These Dev Disclosure Development | Lock / Request Snapshot                                                                                                    |                                                                                                    | New Lock Extend Lock Cancel Lock             |
| Source Made Descenter     Source Made and Made and Made All All Ander Wales/O      Source Made All All All All All All All All All Al                                                                                                    | Lock requested by Andrew Wath 05/27/25                                  | Status Req. Type Days Lock Expiratio                                                                                                    | Date Requested On <b>T</b> Requested By Fulfilled On Fulfilled By Investor Investor Delivery                                                                                                    |                                              |
| Prome basis Services       Corrent Los Current Lan INS Regentation         Corrent Los Current Lan INS Regentation       Execute Marking Services         Section Services       Marking Services         • Control Allonge Markanconce       Market Services         • Control Allonge Markanconce       Market Services         • Control Allonge Markanconce       Market Services         • Control Allonge Markanconce       Market Services         • Control Allonge Markanconce       Market Services         • Control Allonge Markanconce       Market Services         • Control Allonge Markanconce       Market Services         • Control Allonge Througe Services       Market Services         • Control Allonge Market Services       Market Services         • Control Allonge Market Services       Market Services         • Control Allonge Market Services       Market Services         • Control Allonge Market Services       Market Services         • Control Allonge Market Services       Los Bagent Services         • Control Allonge Market Services       Los Bagent Services         • Control Allonge Market Services       Los Bagent Services         • Control Allonge Market Services       Los Bagent Services         • Control Allonge Market Services       Los Bagent Services         • Control Allonge Market Service                                                                                                    | Send Initial Disclosures 05/30/25                                       | Requested Lock                                                                                                    | 5/27/2025 8:44:20 AM Andrew WaitherLO                                                                                                    |                                              |
| Form       Topic       Forder       Current Loan Intel Registration         Sector Devices       Maximum         Access Landerse       Sector Sector Secto                                                                                                    |                                                                         |                                                                                                    |                                                                                                    |                                              |
| Ferm Both   Both Revets   A Correl Lota Norrel Control   Correl Lota Correl Lota   Correl Lota Correl Lota   Name Name   Boys del Lota an Proing Correl   Stace Correl   Correl Lota Correl Lota   Name Correl   Name Name   Name Correl Lota   Name Name   Name Name   Name Name   Name Name   Name Name   Name Name   Name Name   Name Name   Name Name   Name Name   Name Name   Name Name   Name Name   Name Name   Name Name   Name Name <td< th=""><th></th><th></th><th>PRODUCT AND PRICING X</th><th></th></td<>                                                                                                    |                                                                         |                                                                                                    | PRODUCT AND PRICING X                                                                                                    |                                              |
| Form Tools Service       Current Lock         • Odder And Parkadian       Forest and Na Lock         • Odder And Parkadian       Forest And Parkadian         • Odder And Parkadian       Forest Lock for High Service         • Odder And Parkadian       Forest Lock for High Service         • Odder And Parkadian       Forest Lock for High Service         • Odder And Parkadian       Forest Lock for High Service         • Odder And Parkadian       Forest Lock for High Service         • Odder And Parkadian       Forest Lock for High Service         • Odder And Parkadian       Forest Lock for High Service         • Odder And Parkadian       Forest Lock for High Service         • Odder And Parkadian       Forest Lock for High Service         • Odder And Parkadian       Forest Lock for High Service         • Odder And Parkadian       Forest Lock for High Service         • Odder And Parkadian       Forest Lock for High Service         • Odder And Parkadian       Forest Lock for High Service         • Odder And Parkadian       Forest Lock forest Lock forest                                                                                                    |                                                                         |                                                                                                    |                                                                                                    |                                              |
| Sect growth and do Sale.       Sect growth and do Sale.       Current Lash file Aquitation       Current Lash file Aquitation                                                                                                    |                                                                         |                                                                                                    | ing Providers All Providers                                                                                                    |                                              |
| Farm     Rola     Farm     Current Loak Inde Regulation       I con Program     Loan Program     Regulation       I con Program     Loan Program     Regulation       I con Program     Loan Program     Regulation       I con Program     Loan Program     Regulation       I con Program     Loan Program     Regulation       I con Program     Loan Program     Loan Program       I con Program     Loan Program     Regulation       I con Program     Loan Program     Loan Program       I con Program     Loan Program     Loan Program       I con Program     Loan Program     Loan Program       I con Program     Loan Program     Regulation       I con Program     Loan Program     Regulation       I con Program     Loan Program     Regulation       I con Program     Regulation     Loan Program       I con Program     Loan Program     Regulation       I con Program     Loan Program     Loan Program       I con Program     Loan Program     Loan Program       I con Program     Loan Program     Loan Program       I con Program     Loan Program     Loan Program       I con Program     Loan Program     Loan Program       I con Program     Loan Program     Loan Pr                                                                                                    |                                                                         |                                                                                                    | Select a provider and click Submit.                                                                                                    |                                              |
| Corrent Los Current Las In/b Regetation       Corrent Los Current Las In/b Regetation       Boot Service       Boot In/b         Forms       Code Fullide       Vero Current Los       Boot In/b       Boot In/b         Porter Current Los Current Las In/b       Provide Current Los       Boot In/b       Boot In/b         Porter Current Los       Boot In/b       Boot In/b       Boot In/b         Porter Current Los       Boot In/b       Boot In/b       Boot In/b         Porter Current Los       Boot In/b       Boot In/b       Boot In/b         Porter Current Los       Boot In/b       Boot In/b       Boot In/b         Porter Current Los       Boot In/b       Boot In/b       Boot In/b         Porter Current Los       Boot In/b       Boot In/b       Boot In/b         Porter Current Los       Boot In/b       Boot In/b       Boot In/b         Porter Current Los       Boot In/b       Boot In/b       Boot In/b         Porter Current Los       Boot In/b       Boot In/b       Boot In/b         Porter Los In/b       Boot In/b       Boot In/b       Boot In/b         Porter Los In/b       Boot In/b       Boot In/b       Boot In/b         Porter Los In/b       Boot In/b       Boot In/b       Boot In/b       Boot In/b     <                                                                                                    |                                                                         |                                                                                                    | LoanNEX Qualifier - Product and Pricing Service Partner Connect                                                                                                    |                                              |
| Current Lock Current Lock   Current Lock Current Lock     Buy Stet Lock and Pricing     Services     Corrent Lock     Forms   Tools   Services     Loan Pogram     Loan Pogram     Request   Pagest Honduct and Pricing     Services     Loan Pogram     Loan Pogram     Request Type   Request Type   <                                                                                                    |                                                                         |                                                                                                    | LoamEx Qualifier - UAT Partner Connect                                                                                                    |                                              |
| Image: Control Control Contene Control Control Control Control Control Control Contro             |                                                                         | Current Look Current Loop lafe Designation                                                                                                | Encompass Product and Pricing Service More info                                                                                                    |                                              |
| Lock Turking     Very Curking       Ferms     Tools       Softer Credit Report     Needs       > Order Credit Report     Request Type       > Request Report     Request Type       > Request Report     Request Type       > Starch Product and Pricing     Request Type       > Request Report     Request Type       > Request Report     Request Type       > Order Appraival     Leak Res Set Totals       Leak Res Set Totals     Leak Res Set Totals       Leak Res Set Totals     Leak Res Set Totals       Leak Res Set Totals     Leak Res Set Totals       Look Expression Date     Look Expression Date       > Order Mortgage Instrance     Order Two Mortgage Instrance       > Order Mortgage Instrance     Starts       > Order Additional Services     Base Earl Rate       Base Earl Rate     Base Set Rate                                                                                                    |                                                                         |                                                                                                    | Mortech More info                                                                                                    |                                              |
| Bury Side Lock and Pricing     Sell Si       P Order Tools     Services       P Order Credit Report     Request Type       P Access Linderver     Request Optimizer       P Access Linderver     Request Optimizer       P Access Linderver     Request Optimizer       P Access Linderver     Request Optimizer       P Access Linderver     Request Optimizer       P Access Linderver     Request Optimizer       P Order Appraisal     Lock Date       D Order Mort Russ     Cock Linder Derversion       P Order Mort Russ     Cock Linder Dete       D Order Mort Russ     Lock Date       D Order Mort Russ     Lock Date       D Order Additional Services     Base Sel Rate                                                                                                    |                                                                         | Lock Fulfilied                                                                                                    |                                                                                                    | 1                                            |
| Ferms       Tools       Bervices       Lean Program       Lean P         > Order Credit Report       Request       Request       Request         > Access Lenders       Request       Request       Request         > Order Appriaal       Lean Poil       Request       Request         > Order Appriaal       Lean Red Stables       Lean Pill       Request         > Order Mod Confication       Confice Look Date       Est Pill       Lean Pill         > Order Mod Rogge Insurance       Stable Pill       Look Pill       Look Pill         > Order Mod Namagement       Look # Date       Look # Date       Look # Date         > Order Additional Services       Base Set Rate       Base Set Rate       Base Comparison Rate                                                                                                    |                                                                         | Buy Side Lock and Pricing                                                                                                    | Sell Si                                                                                                    |                                              |
| Forms       Tools       Services       Leas Program         > Order Credit Report       Request Type       Request Type         > Access Lenders       Request Type       Request Byp         > Request Underwriting       Request Body       Request         > Order Flood Certification       Lask Res Set Oate       Lask R         > Order Flood Certification       Lok Date       Lok Date         > Order Flood Certification       Est       Lok Date         > Order Flood Certification       Est       Lok Date         > Order Flood Actification Sube       Est       Lok Date         > Order Martinge Insurance       Est       Lok Date         > Order Martinge Insurance       Est       Lok Expiration Date         > Order Additional Services       Base Set Rate       Base Set Rate                                                                                                    |                                                                         | 4                                                                                                    | Investo                                                                                                    |                                              |
| Form Tools       Services       Loan Program       Loan P         > Order Credit Report       Access Lenders       Request Type       Request         > Access Lenders       Request Miderwriting       Request By       Request         > Order Appraisal       Lock Date       Lock Date       Lock Date         Lock Date       Lock Date       Lock Date       Lock Zate         > Order The & Closing       ONRP Lock Time       EST       Lock Expiration Date         > Order Amorganenet       ONRP Expiration Date       Lock Expiration Date       Lock Expiration Date         > Order Additional Services       Base Buy Rate       Base Set Rate       Base Comparison Rate                                                                                                    |                                                                         |                                                                                                    |                                                                                                    |                                              |
| > Order Credit Report         > Access Lenders         > Sarch Product and Pricing         > Servers Under writing         > Order Appraisal         > Order Flood Creditication         > Order Flood Creditication         > Order Flood Creditication         > Order Proparation         > Order Appraisal         > Order Flood Creditication         > Order Proparation         > Order Andreage Insurance         > Order Andreage Insurance         > Order Andreage Insurance         > Order Additional Services         > Request HMDA Management    Base Set Rate Base Set Rate Base Comparison Rate                                                                                                    | Forms Tools Services                                                    | Loan Program                                                                                                    | Loan P                                                                                                    |                                              |
| <ul> <li>Second Product and Pricing</li> <li>Search Product and Pricing</li> <li>Requested By</li> <li>Requested By</li> <li>Requested By</li> <li>Requested By</li> <li>Rete Sheet D</li> <li>Last Rate Set Date</li> <li>Lock Date</li> <li>Order Title &amp; Closing</li> <li>Order Doc Preparation</li> <li>Order AdMitional Services</li> <li>Request HMDA Management</li> <li>Order AdMitional Services</li> <li>Base Buy Rate</li> <li>Base Set Rate</li> <li>Base Set Rate</li> <li>Base Set Rate</li> <li>Base Set Rate</li> </ul>                                                                                                    | » Order Credit Report                                                   | Request Type                                                                                                    | Reques                                                                                                    | 1                                            |
| Search Product and Pricing     Requested By     Requested By     Requ | » Access Lenders                                                        |                                                                                                    |                                                                                                    |                                              |
| > Request Underwriting       Rate Sheet D       Rate Sheet D       Submit       Cancel         > Order Appraisal       Lock Date       Lock Date       Lock Date         > Order Title & Closing       ONRP Lock Date       EST       Lock Date       Lock Date         > Order Appraisal       ONRP Lock Date       EST       Lock Date       Lock Date         > Order AVM       Lock # Days       Lock Expiration Date       Lock Expiration Date       Lock Expiration Date         > Order AVM       Lock Expiration Date       EST       Lock Expiration Date       Lock Expiration Date         > Order AVM       Lock Expiration Date       EST       Lock Expiration Date       EST         > Order Additional Services       Base Buy Rate       Base Sel Rate       Base Comparison Rate                                                                                                    | » Search Product and Pricing                                            | Requested By                                                                                                    | Reque                                                                                                    |                                              |
| > Order Flood Certification       Lock Date       Lock Date         > Order Title & Closing       ONRP Lock Date       EST         > Order Title & Closing       ONRP Lock Time       EST         > Order AVM       Lock # Days       Lock Expiration Date         > Order AVM       Lock Expiration Date       Lock Expiration Date         > Order AVM       Lock Expiration Date       Lock Expiration Date         > Order AVM       Lock Expiration Date       Lock Expiration Date                                                                                                    | » Request Underwriting                                                  | Rate Sheet ID                                                                                                    | Remove from My List Submit Cancel                                                                                                    |                                              |
| > Order Totols Get indexident     ONRP Lock Date     EST     Lock # Days       > Order Act Dack Time     EST     Lock # Days       > Order Act Times     EST     Lock # Days       > Order ArMM     Lock # Days     Lock # Days       > Order Ardditional Services     Base Buy Rate     Base Sel Rate                                                                                                    | Order Appraisal     Order Eleged Cartification                          | Lock Date                                                                                                    | Lask Pate                                                                                                    |                                              |
| > Order Doc Preparation       ONRP Lock Time       EST       Lock Expiration Date         > Norder AVM       Lock # Days       Lock # Days       Lock Expiration Date         > Order Arouge Insurance       Lock Expiration Date       Lock Expiration Date         > Order Additional Services       Base Buy Rate       Base Sel Rate       Base Comparison Rate                                                                                                    | Order Title & Closing                                                   | ONRP Lock Date EST                                                                                                    | Lock # Days                                                                                                    |                                              |
| Normality       ONRP Eligible       Yes         Norder AvVM       Lock # Days         Norder Karty Match       Lock # Days         Norder Fraud/Audit Services       Lock Expration Date         Norder Additional Services       Base Buy Rate       Base Sel Rate                                                                                                    | Order Doc Preparation                                                   | ONRP Lock Time EST                                                                                                    | Lock Expiration Date                                                                                                    |                                              |
| > Order Additional Services     Base Buy Rate     Base Sel Rate     Base Comparison Rate                                                                                                    | > Penister MERS                                                         | ONRP Eligible Yes                                                                                                    |                                                                                                    |                                              |
| S Order Mortgage Insurance       Lock Expiration Date         > Order Additional Services         > Order Additional Services         Base Buy Rate       Base Sel Rate                                                                                                    | » Order AVM                                                             | Lock # Days                                                                                                    |                                                                                                    |                                              |
| > Order Fraud/Audit Services       > Request HMDA Management       > Order Additional Services       Base Buy Rate     Base Sel Rate                                                                                                    | Order Mortgage Insurance                                                | Lock Expiration Date                                                                                                    |                                                                                                    |                                              |
| » Request HMDA Management     » Order Additional Services     Base Buy Rate     Base Sel Rate     Base Sel Rate                                                                                                    | Order Fraud/Audit Services                                              |                                                                                                    |                                                                                                    |                                              |
| Order Additional Services     Base Buy Rate     Base Sell Rate     Base Sell Rate                                                                                                    | Request HMDA Management                                                 |                                                                                                    |                                                                                                    |                                              |
| Base Buy Rate Base Sel Rate Base Comparison Rate                                                                                                    | » Order Additional Services                                             |                                                                                                    |                                                                                                    |                                              |
| » Order Verifications                                                                                                    | » Order Verifications                                                   | Base Buy Rate                                                                                                    | Base Sell Rate Base Comparison Rate                                                                                                    |                                              |
| Show in Alpha Order         Total Rate Adjustments         Total Rate Adjustments                                                                                                    | Show in Alpha Order                                                     | Total Rate Adjustments                                                                                                    | Total Rate Adjustments                                                                                                    |                                              |

#### Approve Lock – Lock Request Tab

#### Lock Actions are available as blue buttons on the right of the screen

| eline Loan Trades | Contacts Dashboard Reports   |                       |                  |                           |                                    |
|-------------------|------------------------------|-----------------------|------------------|---------------------------|------------------------------------|
|                   |                              |                       |                  |                           |                                    |
|                   |                              |                       |                  |                           | S Activi                           |
| Lock Requested    | Buy-Side Pricing             | Sell-Side Pricing     |                  |                           |                                    |
| : 23А-YJT 습 Rec   | quested                      | Ľ                     | Scenario Details |                           | Approve Deny 🛆 Lock A              |
| Transaction       | Summary                      |                       |                  |                           |                                    |
| nunsaction        | Sammary                      |                       |                  |                           |                                    |
| Product and P     | Pricina                      |                       | Requested On     |                           |                                    |
|                   | Investor Name                | LoanNEX Lending       |                  | Company Name              | LoanNEX Lending                    |
|                   | Loan Type                    | First Lien            |                  | Users Full Name           | Andrew WaltherLO                   |
|                   | Program Name                 | GOLD                  |                  | Requested On              | 5/27/2025 10:44:28 AM              |
|                   | Mortgage Product Description | 30 Yr. Fixed          | Approved on      |                           |                                    |
|                   | Rate                         | 7.250%                |                  | Company Name              |                                    |
|                   | Price                        | 100.125               |                  | Users Full Name           |                                    |
|                   | Lock Period                  | 30                    |                  | Lock Requested            |                                    |
| ARM Margin a      | and Cap                      |                       | Identifiers      |                           |                                    |
|                   | Index, Margin                |                       |                  | Originator Loan Number    | TEST250502106                      |
|                   | FPA/Cap/Life                 |                       |                  | Universal Loan Identifier |                                    |
| Lock Informat     | ion                          |                       |                  | Loan Number               |                                    |
|                   | Investor Name                | LoanNEX Lending       |                  | Lock Number               |                                    |
|                   | Lock Date                    | 5/27/2025 10:44:28 AM |                  |                           |                                    |
|                   | Expiration Date              | 6/25/2025 11:59:00 PM |                  | Borrower                  | Roger Rabbit                       |
|                   | Extension Days               | 0                     |                  | Address                   | 123 First Street, Austin, TX 78701 |
|                   | Extension Count              | 0                     |                  |                           |                                    |
|                   | Re-lock Count                | 0                     |                  |                           |                                    |
| Lien Amounts      | & Ratios                     |                       |                  |                           |                                    |
|                   | First Lien Amount            | \$1,050,000.00        |                  |                           |                                    |
|                   | LTV                          | 70.00 %               |                  |                           |                                    |
|                   | CLTV                         | 70.00 %               |                  |                           |                                    |
|                   |                              |                       |                  |                           |                                    |

### Approve Lock – Buy-Side Pricing Tab

#### Buy-Side tab allows you to re-price the loan from the LO viewpoint

| Lock Approved    | d              | -                               | Buy-Side Pri                                          | cing                                                    | Sell-S                 | ide Pri     | cing                      |                     |                       |                    |                           |   |
|------------------|----------------|---------------------------------|-------------------------------------------------------|---------------------------------------------------------|------------------------|-------------|---------------------------|---------------------|-----------------------|--------------------|---------------------------|---|
| X ID: 23A-YJT    | Locked         |                                 |                                                       |                                                         |                        |             |                           | S Loan Vers         | ion Program Locked Do | own 🧲              |                           |   |
| Loan Type *      | Citizenship*   | In                              | come Doc* self-                                       |                                                         | OSC First Time Homebuy | er 🗌 O(     | ccupancy* Pr              | operty Type *       |                       |                    |                           |   |
| First Lien 🗸     | US Citizen     | d 25.2.0.2 - https://TE         | ull Doc<br>BE11227418.ea.elliemae.net\$1              | EBE11227418 - andrewwalth                               | ner - 3011227418       | V P         | rimary 🗸 S                | FR V                |                       |                    | -                         | Ō |
| Appraised Value* | Sicompass View | Loan Forms                      | Verifs Tools Services                                 | Help                                                    |                        |             |                           |                     |                       |                    |                           |   |
| \$ 1,500,000     | Home Pipeline  | Loan Trades                     | Contacts Dashboard Re                                 | eports                                                  |                        |             |                           |                     |                       |                    |                           |   |
| State* Coun      | Services       |                                 |                                                       |                                                         |                        |             | UCLE                      | 100                 |                       |                    |                           |   |
| TX V Travi       | Inc            | ome*                            | Property Expenses*                                    | Liabilities*                                            | Reserves Hou           | sehold Size | .*                        |                     |                       |                    |                           |   |
|                  | \$             | 22,500                          | \$ 1,387.5                                            | \$ 700                                                  | \$ 934,725             |             |                           |                     |                       |                    |                           |   |
| mongage Lates    |                |                                 |                                                       |                                                         |                        |             | Lock Requested            | Live Historical     |                       |                    |                           |   |
| 07.30724         |                |                                 |                                                       |                                                         |                        |             | Lock Requested Date: 5    | 27/2025 10:44:28 AM |                       |                    |                           |   |
|                  |                |                                 |                                                       |                                                         |                        |             | Get Qualifi               | ed Price            |                       |                    | What is Qualified Price ? |   |
|                  |                | Select all Fixed                | 15 Yr. Fixed5 Yr. ARM7                                | 30 Yr. Fixed 40 Y<br>Yr. ARM                            | 'r. Fixed              |             |                           |                     |                       |                    |                           |   |
|                  | ĺ              | Fully Am & IO V                 | Lock Period Investor/Let<br>30 V All<br>0.000 Price F | nder Prog<br>All<br>Admin Fee<br>Points Exclude From Pr | ice V                  |             |                           |                     |                       |                    | Reset Eligibility Q&A     |   |
|                  | F              | tate ↑ <u>⊾</u><br>ock Period 1 | Price 2                                               | Product                                                 | 1                      | nvestor/l   | ender Program             |                     | P&I PMT               | Eligibility<br>Q&A | Next Steps                |   |
|                  | 7              | .250%<br>0 Days                 | 100.125<br>\$1,312.50                                 | 30 Yr. Fixed                                            | <                      | ⊚∆          | LoanNEX Lending<br>GOLD   |                     | \$7,162.85            | $\otimes$          | Approve & Modify          |   |
|                  | 7              | .250%<br>0 Days                 | 100.125<br>\$1,312.50                                 | 30 Yr. Fixed IO<br>(10 Yr. IO)                          | )                      | ⊚∆          | LoanNEX Lending<br>GOLD   |                     | \$6,343.75            | Ø                  | Approve & Modify          |   |
|                  | 7              | .875%<br>0 Days                 | 100.063<br>\$656.25                                   | 30 Yr. Fixed                                            | (                      | 0           | LoanNEX Lending<br>SILVER |                     | \$7,613.22            |                    | Approve & Modify          |   |
|                  | 7              | .875%<br>0 Days                 | 100.063<br>\$656.25                                   | 30 Yr. Fixed IO<br>(10 Yr. IO)                          |                        | 0           | LoanNEX Lending           |                     | \$6,890.62            |                    | Approve & Modify          |   |

### Approve Lock – Sell-Side Pricing Tab

- Lock Desk User
- Secondary Admin User Role (configured in LoanNEX) required for user to see Sell-Side tab
- Allows you to price loan against Counterparties at takeout prices available for the rate selected

| Lock Approved                                                                                                    | Buy-Side Pricing                                                                                                    | Sell-Side                                                                                                    | Pricing                                       |                                    |                                                |
|----------------------------------------------------------------------------------------------------|----------------------------------------------------------------------------------------------------|----------------------------------------------------------------------------------------------------|-----------------------------------------------|------------------------------------|------------------------------------------------|
| NEX ID: 23A-YJT A Locked                                                                                                    |                                                                                                    |                                                                                                    |                                               | S Loan Version Program Locked Down |                                                |
| Loan Type * Citiz C Encom<br>First Lien V US Compa<br>Appraised Value *<br>\$ 1,500,000<br>State * County *<br>TX V Travis Cou<br>Mortgage Lates * | pass - Build 25.2.0.2 - https://TEBE11227418.ea.elliemae.ne<br>s View Loan Forms Verifs Tools Services<br>Ppelne Loan Trades Contacts Dashboard<br>es<br>Income * Property Expenses *<br>\$ 22,500 \$ 1,387.5 | STEBE11227418 - andrewwalther - 3011227418<br>Help<br>Reports<br>Liabilities * Reserves*<br>\$ 700 \$ 934,725 | Household Size *                              | Price                              | -                                              |
| 0x30x24                                                                                                    | Eligible Products Select all Fixed Select all Arm SYr, Fixed Amortizing Type Lock Period Investor/ Fully Am & 10 V 20 V All T 250 Price Price                                                                 | 30 Yr. Fixed 40 Yr. Fixed<br>7 Yr. ARM<br>ender Program<br>All<br>All<br>Pointe Fore Program                  | v                                             |                                    | Reset Eligibility Q&A View Ineligible Products |
|                                                                                                    | Rate ↑ <u>⊾</u> ↓ <del>,</del><br>Lock Period 1 Price 2                                                                                                    | Product                                                                                                    | Investor/Lender Program                       | P&I PMT                            | Eligibility<br>Q&A Next Steps                  |
|                                                                                                    | 7.250%         101.375           30 Days         \$14.437.50                                                                                                    | 30 Yr. Fixed                                                                                                  |                                               | \$7,162.85                         | $\bigotimes$                                   |
|                                                                                                    | 7.250%         101.375           30 Days         \$14,437.50                                                                                                    | 30 Yr. Fixed IO<br>(10 Yr. IO)                                                                                |                                               | \$6,343.75                         | Ø                                              |
|                                                                                                    | 7.250%         101.013           30 Days         \$10,636.50                                                                                                    | 30 Yr. Fixed                                                                                                  | <ul> <li>Verus</li> <li>Silver Doc</li> </ul> | \$7,162.85                         |                                                |
|                                                                                                    | 7.250%         98.500           30 Days         -\$15,750.00                                                                                                    | 30 Yr. Fixed                                                                                                  | LoanNEX Lending     SILVER                    | \$7,162.85                         | 0                                              |
|                                                                                                    | 7.250%         98.500           30 Days         -\$15,750.00                                                                                                    | 30 Yr. Fixed IO<br>(10 Yr. IO)                                                                                | LoanNEX Lending<br>SILVER                     | \$6,343.75                         | 0                                              |

#### View Lock Approved Loan Details

## LoanNEX Lock Confirmation is uploaded to the eFolder and Loan/Pricing Data is updated to Encompass

|                   | Contacts Dashboard Reports   |                       |              |                           |                                      |
|-------------------|------------------------------|-----------------------|--------------|---------------------------|--------------------------------------|
| ES                |                              |                       |              |                           |                                      |
|                   |                              |                       |              |                           | S Activity                           |
| Lock Approved     | Extension Requested          | Sell-Side Pricing     |              |                           |                                      |
| ID: 23А-YJT பி Re | equested                     | 🛽 🖉 Scenario Details  | Lock Ticket  |                           | View Changes Approve Deny A Lock Act |
| Transactior       | n Summary                    |                       |              |                           |                                      |
|                   |                              |                       |              |                           |                                      |
| Product and       | Pricing                      |                       | Requested On |                           |                                      |
|                   | Investor Name                | LoanNEX Lending       |              | Company Name              | LoanNEX Lending                      |
|                   | Loan Type                    | First Lien            |              | Users Full Name           | Andrew WaltherLO                     |
|                   | Program Name                 | GOLD                  |              | Requested On              | 5/27/2025 12:38:59 PM                |
|                   | Mortgage Product Description | 30 Yr. Fixed          | Approved on  |                           |                                      |
|                   | Rate                         | 7.250%                |              | Company Name              |                                      |
|                   | Price                        | 99.925                |              | Users Full Name           |                                      |
|                   | Lock Period                  | 30                    |              | Lock Requested            |                                      |
| ARM Margin        | and Cap                      |                       | Identifiers  |                           |                                      |
|                   | Index, Margin                |                       |              | Originator Loan Number    | TEST250502106                        |
|                   | FPA/Cap/Life                 |                       |              | Universal Loan Identifier |                                      |
| Lock Informa      | ition                        |                       |              | Loan Number               |                                      |
|                   | Investor Name                | LoanNEX Lending       |              | Lock Number               |                                      |
|                   | Lock Date                    | 5/27/2025 10:44:28 AM |              |                           |                                      |
|                   | Expiration Date              | 7/05/2025 11:59:00 PM |              | Borrower                  | Roger Rabbit                         |
|                   | Extension Days               | 10                    |              | Address                   | 123 First Street, Austin, TX 78701   |
|                   | Extension Count              | 1                     |              |                           |                                      |
|                   | Re-lock Count                | 0                     |              |                           |                                      |
| Lien Amount       | s & Ratios                   |                       |              |                           |                                      |
|                   | First Lien Amount            | \$950,000.00          |              |                           |                                      |
|                   | LTV                          | 63.33 %               |              |                           |                                      |
|                   |                              |                       |              |                           |                                      |

### View Activity Log and Download PDF

| Lock Approved       Activity Log         NEX ID: 23A-YJT       Locked         Transaction Summary              Lock Approved              Sr27/2025 11:11258 AM byLoanNEX Lending LoanNEX Lending             Sr27/2025 11:44:28 AM byAndrew WaltherLO LoanNEX Lending             Loan Was updated             Sr27/2025 10:44:28 AM byAndrew WaltherLO LoanNEX Lending             Loan Was updated             Sr27/2025 10:44:28 AM byAndrew WaltherLO LoanNEX Lending             Loan was updated             Sr27/2025 10:44:28 AM byAndrew WaltherLO LoanNEX Lending             Loan was updated             Sr27/2025 10:44:28 AM byAndrew WaltherLO LoanNEX Lending             Loan was updated             Sr27/2025 10:44:28 IM byAndrew WaltherLO LoanNEX Lending             Loan was updated             Sr27/2025 10:44:28 IM byAndrew WaltherLO LoanNEX Lending             Loan was updated             Sr27/2025 10:44:28 IM byAndrew WaltherLO LoanNEX Lending             Loan was updated             Sr27/2025 10:44:27 IM byAndrew WaltherLO LoanNEX Lending             Loan was updated             Sr27/2025 10:44:27 IM byAndrew WaltherLO LoanNEX Lending             Loan Was updated             Sr27/2025 10:44:27 IM byAndrew WaltherLO LoanNEX Lending             Sr27/2025 10:44:27 IM byAndrew WaltherLO LoanNEX Lending             Sr27/2025 10:44:27 IM byAndrew WaltherLO LoanNEX Lending             Sr27/2025 10:44:27 IM byAndrew WaltherLO LoanNEX Lending             Sr27/2025 10:44:27 IM byAndrew WaltherLO LoanNEX Lending             Sr27/2025 10:44:27 IM byAndrew WaltherLO LoanNEX Lending             Sr27/2025 10:44:27 IM byAndrew WaltherLO LoanNEX Lending             Sr27/2025 10:44:27 IM byAndrew WaltherLO LoanNEX Lending             Sr27/2025 10:44:27 IM byAndrew WaltherLO LoanNEX Lending             Sr27/2025 10:44:27 IM byAndrew WaltherLO LoanNEX Lending             Sr27/2025 10:44:27 IM byAndrew WaltherLO LoanNEX Lendi                                                                             | Activity Log      Extension      Funded      Lock Actions      VEX Lending      w WaltherLO 2025 10:44:28 AM      EXT Lending |
|----------------------------------------------------------------------------------------------------|----------------------------------------------------------------------------------------------------|
| Lock Approved   NEX ID: 23A-VJT   Locked   Transaction Summary   Product and Pricing   Investor Name   Loan Type   Program Name   Loan Type   Program Name   Loan Type   Program Name   Loan Type   Program Name   Mortgage Pror   Rate   Price   Lock Period   Lock Period   Str27/2025 10:44:28 AM by:Andrew WatherLO LoanNEX Lending   Str27/2025 10:44:28 AM by:Andrew WatherLO LoanNEX Lending   Str27/2025 10:44:28 AM by:Andrew WatherLO LoanNEX Lending   Str27/2025 10:44:28 AM by:Andrew WatherLO LoanNEX Lending   Str27/2025 10:44:28 AM by:Andrew WatherLO LoanNEX Lending   Str27/2025 10:44:28 AM by:Andrew WatherLO LoanNEX Lending   Str27/2025 10:44:27 AM by:Andrew WatherLO LoanNEX Lending   Str27/2025 10:44:27 AM by:Andrew WatherLO LoanNEX Lending                                                                                                    | Activity Log      X      Extension Funded Cock Actions      VEX Lending      ww WaltherLO 2025 10:44:28 AM      VEX Lending   |
| Lock Approved Activity Log   NEX ID: 23A-VJT Locked   Transaction Summary 5/27/2025 111259 AM by:LoanNEX Lending   Product and Pricing Lock Requested   Investor Name S/27/2025 104428 AM by:Andrew WaltherLO LoanNEX Lending   Loan Type S/27/2025 104428 AM by:Andrew WaltherLO LoanNEX Lending   Program Name S/27/2025 104428 AM by:Andrew WaltherLO LoanNEX Lending   Variation Type S/27/2025 104428 AM by:Andrew WaltherLO LoanNEX Lending   Program Name S/27/2025 104428 AM by:Andrew WaltherLO LoanNEX Lending   Variation Type S/27/2025 104428 AM by:Andrew WaltherLO LoanNEX Lending   Variation Type S/27/2025 104428 AM by:Andrew WaltherLO LoanNEX Lending   Variation Type S/27/2025 104428 AM by:Andrew WaltherLO LoanNEX Lending   Variation Type S/27/2025 104427 AM by:Andrew WaltherLO LoanNEX Lending   Variation Type S/27/2025 104417 AM by:Andrew WaltherLO LoanNEX Lending   S/27/2025 104427 AM by:Andrew WaltherLO LoanNEX Lending   S/27/2025 104427 AM by:Andrew WaltherLO LoanNEX Lending                                                                                                    | Extension Funded Cock Actions                                                                                                 |
| NEX ID: 23A-VJT       Locked         Transaction Summary       Lock Approved Improved Impr                                    | Extension Funded Lock Actions                                                                                                 |
| Transaction Summary       Image: Constraint of the second second se | VEX Lending<br>ew WaltherLO<br>2025 10:44:28 AM                                                                               |
| Product and Pricing       Investor Name         Investor Name       Sv27/2025 10.44.28 AM by:Andrew WaltherLO LoanNEX Lending         Program Name       Investor Name         Mortgage Program Name       Loan was updated         Price       Sv27/2025 10.44.17 AM by:Andrew WaltherLO LoanNEX Lending         Price       Loan was updated         Lock Period       Sv27/2025 10.44.27 AM by:Andrew WaltherLO LoanNEX Lending                                                                                                    | VEX Lending<br>nv WaltherLO<br>2025 10:44:28 AM                                                                               |
| ARM Margin and Cap<br>Index, Margin<br>FPA/Cap/Life<br>Lock Information<br>Investor Name                                                                                                    | VEX Lending<br>2025 11:12:58 AM<br>150502106                                                                                  |
| Lock Date<br>Expiration Date<br>Extension Days<br>Extension Cour<br>Re-lock Count<br>Lien Amounts & Ratios<br>First Lien Amou<br>LTV<br>CLTV                                                                                                    | - Rabbit<br>irst Street, Austin, TX 78701                                                                                     |

### Secondary Registration Populated in Encompass

| Encompass - Build 25.2.0.2 - https                                                                                                    | s://TEBE11227 | 418.ea.elliemae.net                   | \$TEBE11227418 - and                                                                                                    | Irewwalthe | er - 3011227418       |                                              |                                   |                         |                               |                                   |          |          |          |      |            |                | -           | o ×         |
|----------------------------------------------------------------------------------------------------|---------------|---------------------------------------|----------------------------------------------------------------------------------------------------|------------|-----------------------|----------------------------------------------|-----------------------------------|-------------------------|-------------------------------|-----------------------------------|----------|----------|----------|------|------------|----------------|-------------|-------------|
| A)compass View Loan Form                                                                                                    | ns Verifs     | Tools Services                        | Help                                                                                                    |            |                       |                                              |                                   |                         |                               |                                   |          |          |          |      |            |                |             |             |
| Home Pipeline Loan Trade                                                                                                    | es Contact    | s Dashboard                           | Reports                                                                                                    |            |                       |                                              |                                   |                         |                               |                                   |          |          |          |      |            |                |             |             |
| Sorrowers Roger Rabbit                                                                                                    |               | ~ 🗹                                   |                                                                                                    |            |                       |                                              |                                   |                         |                               |                                   |          |          |          | Oper | n Web View | Search AllRegs | 💾 efold     |             |
| 123 First Street<br>Austin, TX 78701                                                                                                    |               | 1st Loan #: TEST25<br>Loan Amount: \$ | 0502106 LTV:<br>1,050,000.00 DTI:                                                                                                    | 38.002/4   | 0.000/70.000<br>1.113 | Rate: 7.250% Page 29 days remaining          | Est Closing Da                    | te: //<br>www.WaltherLO | ~ 0                           | Archived                          |          |          |          |      |            |                |             |             |
| 🚺 Alerts & Messages 🛛 Log                                                                                                    | B             | Secondary Regis                       | stration / Snapshot Li                                                                                                    | ist        |                       |                                              |                                   |                         |                               |                                   |          |          |          |      |            |                |             |             |
| eConsent Not Yet Received     Three Day Disclosure Requirement                                                                                                    | 05/27/25      | Lock / Request Si                     | napshot                                                                                                    |            |                       |                                              |                                   |                         |                               |                                   |          |          |          |      |            | New Lock       | Extend Lock | Cancel Lock |
| Lock confirmed by <partnerconne< td=""><td>05/27/25</td><td>Status</td><td>Req. Type</td><td>Days</td><td>Lock Expiration Date</td><td>Requested On 🔻</td><td>Requested By</td><td>Fulfilled On</td><td></td><td>Fulfilled By</td><td>Investor</td><td>Investor</td><td>Delivery</td><td></td><td></td><td></td><td></td><td></td></partnerconne<> | 05/27/25      | Status                                | Req. Type                                                                                                    | Days       | Lock Expiration Date  | Requested On 🔻                               | Requested By                      | Fulfilled On            |                               | Fulfilled By                      | Investor | Investor | Delivery |      |            |                |             |             |
| Send Initial Disclosures                                                                                                    | 05/30/25      | Old Request                           | Lock                                                                                                    | 30         | 672572025             | 5/27/2025 9:12:50 AM<br>5/27/2025 8:44:20 AM | Andrew WatherLO                   | 5/2//2025 0             | 9:12:55 AM                    | <partnerconnect></partnerconnect> |          |          |          |      |            |                |             |             |
|                                                                                                    |               |                                       |                                                                                                    |            |                       |                                              |                                   |                         |                               |                                   |          |          |          |      |            |                |             |             |
|                                                                                                    |               |                                       |                                                                                                    |            |                       |                                              |                                   |                         |                               |                                   |          |          |          |      |            |                |             |             |
|                                                                                                    |               |                                       |                                                                                                    |            |                       |                                              |                                   |                         |                               |                                   |          |          |          |      |            |                |             |             |
|                                                                                                    |               |                                       |                                                                                                    |            |                       |                                              |                                   |                         |                               |                                   |          |          |          |      |            |                |             |             |
|                                                                                                    |               |                                       |                                                                                                    |            |                       |                                              |                                   |                         |                               |                                   |          |          |          |      |            |                |             |             |
|                                                                                                    |               |                                       |                                                                                                    |            |                       |                                              |                                   |                         |                               |                                   |          |          |          |      |            |                |             |             |
|                                                                                                    |               |                                       |                                                                                                    |            |                       |                                              |                                   |                         |                               | × 10000 A                         |          |          |          |      |            |                |             |             |
|                                                                                                    |               | Current Lock C                        | urrent Loan Info Re                                                                                                    | gistration |                       |                                              |                                   |                         |                               |                                   |          |          |          |      |            |                |             |             |
|                                                                                                    |               | Lock Fulfilled 5/                     | 27/2025 9:12:55 AM                                                                                                    | Viev       | w Current Lock        |                                              | NRP Locked                        | Hedging                 |                               |                                   |          |          |          |      |            |                |             | 1           |
|                                                                                                    |               | Buy Side Lock a                       | nd Pricing                                                                                                    |            | Se                    | II Side Lock and Pricing                     |                                   | Ex                      | ecution Com                   | parison                           |          |          |          |      |            |                |             |             |
|                                                                                                    |               |                                       |                                                                                                    |            | Inv                   | restor Status Unas                           | signed                            |                         |                               |                                   |          |          |          |      |            |                |             |             |
|                                                                                                    |               |                                       |                                                                                                    |            |                       | Vie                                          | w Trade Summary                   |                         |                               |                                   |          |          |          |      |            |                |             |             |
| Forms Tools Services                                                                                                    | ,             | Loan Program                          | Convention                                                                                                    | al Fixed   | Lo                    | an Program                                   |                                   | Lo                      | an Program                    |                                   |          |          |          |      |            |                |             |             |
| » Order Credit Report                                                                                                    |               | Request Type                          | Lock                                                                                                    |            | Re                    | quest Type                                   | Lock                              | Re                      | quest Type                    | Lock                              |          |          |          |      |            |                |             | 1           |
| » Access Lenders                                                                                                    | _             |                                       |                                                                                                    |            |                       |                                              |                                   |                         |                               |                                   |          |          |          |      |            |                |             |             |
| » Search Product and Pricing                                                                                                    | 6             | Requested By                          | <partnerco< td=""><td>innect&gt;</td><td>Re</td><td>quested By</td><td><partnerconnect></partnerconnect></td><td>Re</td><td>quested By</td><td></td><td></td><td></td><td></td><td></td><td></td><td></td><td></td><td></td></partnerco<> | innect>    | Re                    | quested By                                   | <partnerconnect></partnerconnect> | Re                      | quested By                    |                                   |          |          |          |      |            |                |             |             |
| Request underwriting     Order Appraieal                                                                                                    |               | Last Rate Set Det                     | e //                                                                                                    |            | Ra                    | at Data Sat Data                             | //                                | Ra                      | te oneet ID<br>st Rate Set Do | te //                             |          |          |          |      |            |                |             |             |
| Order Appraisa     Order Flood Certification                                                                                                    |               | Lock Date                             | 05/27/2025                                                                                                    | ;          | La                    | or nate                                      |                                   |                         | ck Date                       |                                   |          |          |          |      |            |                |             |             |
| » Order Title & Closing                                                                                                    |               | ONRP Lock Date                        | //                                                                                                    |            | EST Lo                | ck # Days                                    |                                   | Lo                      | ck # Days                     |                                   |          |          |          |      |            |                |             |             |
| » Order Doc Preparation                                                                                                    |               | ONRP Lock Time                        |                                                                                                    |            | EST LO                | ck Expiration Date                           | //                                | Lo                      | ck Expiration D               | ate //                            |          |          |          |      |            |                |             |             |
| » Register MERS                                                                                                    |               | ONRP Eligible                         | Yes                                                                                                    |            | 30                    |                                              |                                   |                         |                               |                                   |          |          |          |      |            |                |             |             |
| » Order AVM                                                                                                    |               | Lock Expiration Dr                    | o6/25/2025                                                                                                    | 5          |                       |                                              |                                   |                         |                               |                                   |          |          |          |      |            |                |             |             |
| » Order Mortgage Insurance                                                                                                    | 1             |                                       |                                                                                                    |            |                       |                                              |                                   |                         |                               |                                   |          |          |          |      |            |                |             |             |
| » Order Fraud/Audit Services                                                                                                    |               | Base Buy Rate                         |                                                                                                    |            | 7.250 Bi              | ase Sell Rate                                |                                   | Ba                      | ase Compariso                 | n Rate                            |          |          |          |      |            |                |             |             |
| » Request HMDA Management                                                                                                    |               | Total Rate Adjustm                    | nents                                                                                                    |            | 0.000 To              | tal Rate Adjustments                         |                                   | Tot                     | al Rate Adjust                | ments                             |          |          |          |      |            |                |             |             |
| » Order Additional Services                                                                                                    |               | Net Buy Rate                          | te                                                                                                    |            | 7.250 Ne              | t Sell Rate                                  |                                   | Ne                      | t Compariso                   | n Rate                            |          |          |          |      |            |                |             |             |
| Show in Alpha Order                                                                                                    |               | Starting Adjust Ra                    | ate                                                                                                    |            |                       |                                              |                                   |                         |                               |                                   |          |          |          |      |            |                |             |             |
|                                                                                                    |               |                                       |                                                                                                    |            |                       |                                              |                                   |                         |                               |                                   |          |          |          |      |            |                |             |             |

#### LoanNEX PDF eFolder Placement: Record of Business and Lock Confirmation

- Record of Business is uploaded to the "Product and Pricing" folder
- Lock Ticket is uploaded to the "Lock Confirmation" folder

| Encon                     | npass eFolder                                          |                         |                         |                              |                    |                   |                |            |              |          |                  | - (          | ) X    |
|---------------------------|--------------------------------------------------------|-------------------------|-------------------------|------------------------------|--------------------|-------------------|----------------|------------|--------------|----------|------------------|--------------|--------|
| eFolder                   | Documents Help                                         |                         |                         |                              |                    |                   |                |            |              |          |                  |              |        |
| Documen                   | ts Preliminary Conditions                              | Underwriting Conditions | Post-Closing Conditions | Delivery Conditions Packages | History            |                   |                |            |              |          |                  |              |        |
| Docum                     | Documents View Standard View V 🛃 💿 🗹                   |                         |                         |                              |                    |                   |                |            |              |          |                  |              |        |
| Documer                   | Document Group (All Documents) V Stacking Order None V |                         |                         |                              |                    |                   |                |            |              |          |                  |              |        |
| Docume                    | nts (8)                                                |                         |                         |                              |                    | 🔉 🕼 🗹 🗙 🤱         | , 📧 📇 📄 eConse | nt Request | eDisclosures | Retrieve | Document Manager | File Manager | Send 🔻 |
| Att Fo                    | Name 🔺                                                 | Description             |                         | For Borrower Pair            | Туре               | Access            | For Milestone  | Status     | Date         |          |                  |              |        |
|                           |                                                        |                         |                         | ~                            | ~                  |                   |                | ~ ·        |              | 1        |                  |              |        |
|                           | LoanNex Files                                          |                         |                         | Roger Rabbit                 | Needed             | _P, AC, AE, CL, F | 📃 New / Open   |            |              |          |                  |              |        |
|                           | LoanNex Files                                          |                         |                         | All                          | Settlement Service | _P, AC, AE, CL, F | 📃 New / Open   | Received   | 05/27/25     |          |                  |              |        |
|                           | LoanNex Files                                          |                         |                         | All                          | Settlement Service | _P, AC, AE, CL, F | 📃 New / Open   | Received   | 05/27/25     |          |                  |              |        |
|                           | Lock Confirmation                                      |                         |                         | All                          | Settlement Service | _P, AC, AE, CL, F | New / Open     | Received   | 05/27/25     |          |                  |              |        |
|                           | Product and Pricing                                    |                         |                         | Roger Rabbit                 | Settlement Service | _P, AC, AE, CL, F | Process        |            |              |          |                  |              |        |
|                           | Product and Pricing                                    | Product and             | I Pricing               | All                          | Settlement Service | _P, AC, AE, CL, F | 📃 New / Open   | Requested  | 05/27/25     |          |                  |              |        |
|                           | Product and Pricing                                    | Product and             | Pricing                 | All                          | Settlement Service | _P, AC, AE, CL, F | 🔲 New / Open   | Requested  | 05/27/25     |          |                  |              |        |
|                           | Product and Pricing                                    | Product and             | Pricing                 | All                          | Settlement Service | _P, AC, AE, CL, F | 📃 New / Open   | Requested  | 05/27/25     |          |                  |              |        |
|                           |                                                        |                         |                         |                              |                    |                   |                |            |              |          |                  |              |        |
|                           |                                                        |                         |                         |                              |                    |                   |                |            |              |          |                  |              |        |
|                           |                                                        |                         |                         |                              |                    |                   |                |            |              |          |                  |              |        |
|                           |                                                        |                         |                         |                              |                    |                   |                |            |              |          |                  |              |        |
|                           |                                                        |                         |                         |                              |                    |                   |                |            |              |          |                  |              |        |
|                           |                                                        |                         |                         |                              |                    |                   |                |            |              |          |                  |              |        |
|                           |                                                        |                         |                         |                              |                    |                   |                |            |              |          |                  |              |        |
|                           |                                                        |                         |                         |                              |                    |                   |                |            |              |          |                  |              |        |
|                           |                                                        |                         |                         |                              |                    |                   |                |            |              |          |                  |              |        |
|                           |                                                        |                         |                         |                              |                    |                   |                |            |              |          |                  |              |        |
|                           |                                                        |                         |                         |                              |                    |                   |                |            |              |          |                  |              |        |
| <ul> <li>Learn</li> </ul> | more                                                   |                         |                         |                              |                    |                   |                |            |              |          |                  |              | Close  |

#### Lock Confirmation

- Sample Lock Confirmation
- Uploaded to defined folder within the efolder

| Enco        | mpass - Build 25.2.0.2 - https:/           | /TEBE1122741  | 18.ea.elliemae.net\$TEBE11227418 - andrewwalther - 30                                                                                                    | 11227418                                                                                                    |                          |                   |                        |                        |                         |         | - 0    | ×    |
|-------------|--------------------------------------------|---------------|----------------------------------------------------------------------------------------------------|----------------------------------------------------------------------------------------------------|--------------------------|-------------------|------------------------|------------------------|-------------------------|---------|--------|------|
| " Encom     | Encompass eFolder                          | In            |                                                                                                    |                                                                                                    |                          |                   |                        |                        |                         | -       |        | -    |
| Home        | Product Documents He                       | ap            |                                                                                                    |                                                                                                    |                          |                   |                        |                        |                         |         |        |      |
| 8 Bo        | Documents Preliminary Con                  | nditions Unc  | derwriting Conditions Post-Closing Conditions Deliver                                                                                                    | y Conditions Packages History                                                                                                    |                          |                   |                        |                        |                         |         |        |      |
| 12          | Documents View Stand                       | Ocume         | nt Details (Lock Confirmation)                                                                                                    |                                                                                                    |                          |                   |                        |                        | - C                     | ×       |        |      |
| A           | Document Group (All Docum                  | Details       |                                                                                                    | Files                                                                                                    |                          |                   |                        |                        | 🗁 🗎 🔩 💮                 | ♦   ■ × |        |      |
| 4           | Documents (8)                              | Name          | Lock Confirmation $\checkmark$                                                                                                    | Name<br>CockTicket-202505271226PM.pdf                                                                                                    | Date<br>05/27/25 11:12 / | M Version         |                        |                        |                         |         | Send 🔻 |      |
| Three Three | Att Fo Name 🔺                              | Description   | A                                                                                                    |                                                                                                    |                          |                   |                        |                        |                         |         |        | Lock |
| Loc         | LoanNex Files                              |               |                                                                                                    |                                                                                                    |                          |                   |                        |                        |                         |         |        |      |
| in sen      | LoanNex Files                              | For Borrowe   | r All 🗸                                                                                                    |                                                                                                    |                          |                   | ¥ 1111111 A            |                        |                         |         |        |      |
| _           | LoanNex Files                              | For Milestone | New / Open 🗸                                                                                                    | 1                                                                                                    | /2 ^ >                   | / 110%            | →  →  Edit File        | View Original Download | - 🖨 🖵 🔍                 | < 📃     |        |      |
|             | Product and Pricing<br>Product and Pricing | Access        | _P, AC, AE, CL, FN, LD, LO, LP, Others, PC, UW, XL, X                                                                                                    | ତ୍ଳ X ×                                                                                                    |                          |                   |                        |                        |                         |         |        |      |
| _           | Product and Pricing<br>Product and Pricing | Conditions    |                                                                                                    |                                                                                                    |                          |                   |                        |                        |                         | - 1     |        |      |
|             |                                            | ATR/QM        |                                                                                                    | Let NE LABOR LEADER LEADER                                                                                                    |                          | oanN              | FX.                    |                        |                         | .       |        |      |
|             |                                            |               |                                                                                                    |                                                                                                    | '                        |                   |                        | LOANNEX L              | ENDING LOCK             |         |        |      |
| _           |                                            | Doc Groups    |                                                                                                    | Normality         Normality         Normality           View         Normality         Normality         Normality           View         Normality         Normality         Normality           View         Normality         Normality         Normality           View         Normality         Normality         Normality           View         Normality         Normality         Normality           View         Normality         Normality         Normality |                          |                   |                        | C                      | ONFIRMATION             | ۰ I     |        |      |
|             |                                            | Available     | WebCenter TPO Portal EDM Lenders                                                                                                    | 4                                                                                                    | In                       | /estor Loan # I   | _ock #                 |                        | Downloaded on: 5/27/202 | 5       |        |      |
|             |                                            |               | ▼ 1000000 ▲                                                                                                    | 1                                                                                                    |                          |                   | Originator             |                        | Borrower                |         |        |      |
|             |                                            | Tracking      |                                                                                                    |                                                                                                    | 0                        | riginator:        | LoanNEX Lending        | Primary Borrower name  | - Roger Rabbit          |         |        |      |
| Forms       |                                            | Status Com    | nments                                                                                                    |                                                                                                    | 0                        | riginator Loan #: | TEST250502106          | Co-Borrower Name:      |                         |         |        |      |
| » Or        |                                            | Days to Ree   | ceive                                                                                                    |                                                                                                    | L                        | ocked By:         | Andrew WaltherLO       |                        |                         |         |        | 1    |
| » Ac        |                                            | Days to Exp   |                                                                                                    |                                                                                                    |                          |                   |                        | -                      |                         |         |        |      |
| » Re        |                                            | Requested     | ted 05/27/25 11:12 AM                                                                                                    |                                                                                                    |                          |                   | LOCK Information       | Prop                   | erty information        |         |        |      |
| » Or        |                                            | Re-requ       | lested                                                                                                    |                                                                                                    | 6                        | ock Date:         | 5/27/2025 10:44 AM CDT | Property Address:      | 123 First Street        |         |        |      |
| » Or        |                                            | Receive       | ed 05/27/25 11:12 AM 🗐 🔻 <partnerco td="" 🔍<=""><td>2</td><td>L.</td><td>ock Term:</td><td>30</td><td>County</td><td>Travis County</td><td></td><td></td><td></td></partnerco> | 2                                                                                                    | L.                       | ock Term:         | 30                     | County                 | Travis County           |         |        |      |
| » Or        |                                            | Review        | ed                                                                                                    |                                                                                                    |                          | ock Extension:    |                        | Rural Property         | No                      |         |        |      |
| » Or        |                                            | Ready f       | for UW                                                                                                    |                                                                                                    | R                        | e-Lock Count:     |                        | Occupancy Type:        | Primary                 |         |        |      |
| » Or        |                                            | Ready to      | o Ship                                                                                                    |                                                                                                    | 6                        | ock Expiration:   | 6/25/2025              | Prepayment Penalty:    | N/A                     |         |        |      |
| » Or        |                                            |               |                                                                                                    |                                                                                                    | In                       | dex:              |                        | Property Type:         | Single Family Residence |         |        |      |
| » Or        |                                            |               |                                                                                                    |                                                                                                    |                          | argin:            | N/A                    | Units:                 | 1                       |         |        |      |
| » Re        |                                            |               |                                                                                                    |                                                                                                    |                          | ~                 | 197 <b>M</b>           |                        |                         |         |        |      |
| » Or        |                                            |               | 178                                                                                                    |                                                                                                    |                          |                   |                        |                        |                         | Close   |        | -    |
| Sh          |                                            | Leant mo      |                                                                                                    |                                                                                                    | _                        | _                 |                        |                        |                         | 0.000   |        | 2    |
|             | (2) Learn more                             |               |                                                                                                    |                                                                                                    |                          |                   |                        |                        |                         |         | Close  |      |

- 1. Modifications
- 2. Extension Request

Select the link to go to the corresponding page in this document

#### Modifications: Update and Save Loan File

- Update the appropriate Loan Information in Encompass for the Modification Request
- Save the updated Loan Information
- Access LoanNEX through the Services Tab or Lock Icon

| Encompass - Build 25.2.0.2 - https://TEBE11227                                                                                                    | 7418.ea.elliemae.net\$TEBE11227418 - andrewwaltherlo                                                                                                    | 3011227418                                                                                                    |                                                    | – 0 X                                         |
|----------------------------------------------------------------------------------------------------|----------------------------------------------------------------------------------------------------|----------------------------------------------------------------------------------------------------|----------------------------------------------------|-----------------------------------------------|
| En pass View Loan Forms Verits                                                                                                    | lools Services Help                                                                                                    |                                                                                                    |                                                    |                                               |
| Home Pipeline Loan Trades Contact                                                                                                    | ts Dashboard Reports                                                                                                    |                                                                                                    |                                                    |                                               |
| a Borrowers Roger Rabbit                                                                                                    | ~ 🗹                                                                                                    |                                                                                                    |                                                    | Open Web View Search AllRegs 🍱 eRollder 🚽 🖶 🗶 |
| 123 First Street<br>Austin, TX 78701                                                                                                    | 1st         Loan #: TEST250502106         LTV: 63.333/63.33           Loan Amount: \$950,000.00         DTI: 34.970/38.08                                                                                                    | /63.333 Rate: 7.250% Est Clo<br>29 days remaining                                                                        | sing Date: //<br>S: Andrew WatherLO V Archived     |                                               |
| Alerts & Messages     Log       A App Disclosure Requirements     05/30/24       • Consent Not Yet Received     05/27/25       Three-Dey Disclosure Requirement     05/27/25       • Lock confirmed by spartnerconne     05/27/25       • Send Initial Disclosures     05/30/25 | Borrower Summary - Origination<br>Unnocroporates Area<br>Construction Method<br>Transaction Details<br>Lender<br>Loan Program<br>Conventional Fixed<br>Closing Cost<br>Loan Documentation Type Code<br>(F) Full Documentation<br>Purpose of Loan<br>V Purchase<br>Construction<br>Construction<br>Constr |                                                                                                    | Pricing Service Partner Connect<br>Partner Connect |                                               |
| Forms Tools Services ** LoanNex - Custom ** Borrower Summary - Origination 1030 URLA - Lender                                                                                                    | Cash-Out Refi Construction - Perm Construction - Perm Construction - Perm Construction - Perm Construction - Construction Conv Conv Conv Conv Conv Conv Conv Co                                                                                                    | Secondary     LoanNEX Qualifier - UAT       Investment     LoanNEX       Amortization Ty     Fixed Rate       GPM - Rate | Partner Connect                                    |                                               |
| 1003 URLA Part 1           1003 URLA Part 2           1003 URLA Part 3           1003 URLA Continuation           Request for Transcript of Tax           Transmittal Summary           2015 Temization           Reg2 - LE           Loan Estimate Page 1                      | Purchase Price         1,500,000.00           Down Payment         36.667         %         550,000.00           Loan Amount         950,000.00         950,000.00         950,000.00           Initial Advance         9"         9         9           Est Closing Date         //         99         9           Borrower Est Closing Date         //         99         99           Lock Description         05/27/2025         99         90           Lock Date         05/27/2025         99         90                                                                                                    | Qual Rate<br>UnDiscounted Rate<br>Term<br>Due in 360 mms<br>6,480 67<br>Total Monthly Payment 22,500.00                  | Submit Cancel                                      |                                               |
| Loan Estimate Page 2<br>Loan Estimate Page 3<br>Self-Engloyed Income 1084<br>Home Counseling Provider S<br>Settlement Service Provider List<br>Artifieted Business Arrangements                                                                                                 | Lock Expires     06/25/2025       Last Rate Set Date     //       Rate Lock Disclosure Date     //       V     Rate is Locked                                                                                                    |                                                                                                    |                                                    |                                               |

### Modifications: Get Price for Modified Loan

- Click Modification
- Pricing reflected will be based on historical eligibility and pricing from the original lock date
- Updated Loan data will populate within the NEX App based on your changes in Encompass.

| Encompass - Build 25.2.0.2 - https://TEBE11227418.ea.elliemae.net\$TEBE11227418 - andrewwaltherlo - 3011227418   | - D -                                                 |                           |
|----------------------------------------------------------------------------------------------------|-------------------------------------------------------|---------------------------|
| Encompass View Loan Forms Verifs Tools Services Help                                                             |                                                       |                           |
| Home Pipeline Loan Trades Contacts Dashboard Reports                                                             |                                                       |                           |
| C Services                                                                                                    | ×                                                     |                           |
|                                                                                                    |                                                       |                           |
|                                                                                                    | "9 Activity Log                                       |                           |
| Lock Approved                                                                                                    |                                                       |                           |
|                                                                                                    |                                                       |                           |
| NEX ID: 23A-VJT A Locked                                                                                         | Details A Lock Ticket Modification                    |                           |
|                                                                                                    |                                                       |                           |
| Transaction Summary                                                                                              |                                                       |                           |
|                                                                                                    |                                                       |                           |
|                                                                                                    |                                                       |                           |
| Product and Pricing<br>Encompass - Build 25:2.0.2 - https://TEBE11227418.ea.elliemae.net\$TEBE11227418 - andreww | Requested On<br>altherlo - 3011227418                 | – O ×                     |
| Inves Compass View Loan Forms Verifs Tools Services Help                                                         |                                                       |                           |
| Progr Home Pipeline Loan Trades Contacts Dashboard Reports                                                       |                                                       |                           |
| Morte Services                                                                                                   |                                                       | ×                         |
| Rate                                                                                                    |                                                       |                           |
|                                                                                                    |                                                       | 🕤 Activity Log            |
|                                                                                                    |                                                       |                           |
| Lock Approved NEX App                                                                                            | -                                                     |                           |
|                                                                                                    |                                                       |                           |
| NEX ID: 23A-YJT A Locked                                                                                         |                                                       | 🔊 Loan Version            |
|                                                                                                    |                                                       |                           |
| Loan Type* Citizanshin* Income Doc* Set See                                                                      |                                                       |                           |
| First Lian v LIS Citizen v Full Doc                                                                              | Purchase Priss Time nomeouver Occupancy Property Type |                           |
|                                                                                                    |                                                       |                           |
| Appraised Value* Purchase Price* First Lien Amount*                                                              | LTV Secondary Financing*                              |                           |
| \$ 1,500,000 \$ 1,500,000 \$ 950,000                                                                             | 63.33 % None                                          |                           |
| State* County* Rural Property FICO* No FICO D                                                                    | 1* Months Reserves                                    |                           |
| TX V Travis County V 774 33                                                                                      | 3.08 % 106                                            |                           |
| Mortgage Lates* Bankruptcy* Foreclosure*                                                                         | Deed-in-Lieu* Short Sale* Escrows* Temporary Buydown* |                           |
| 0x30x24 V None V None                                                                                            | V None V None V Yes V None V                          |                           |
|                                                                                                    |                                                       |                           |
|                                                                                                    | Get Price                                             |                           |
|                                                                                                    |                                                       |                           |
| Property Expenses * Liabilities *                                                                                | Reserves - Household Size -                           |                           |
| 3     22,500     3     1,387.5     3     700                                                                     | 3     634,720                                         |                           |
|                                                                                                    | Get Qualified Price                                   | What is Qualified Price ? |
|                                                                                                    |                                                       |                           |
|                                                                                                    |                                                       |                           |

### Modifications: Request Modification

- Rate and Lock Period are filtered on original lock
- Select Modify button

| ncompass - Build 25.2.0.2 - https://TEB<br>ompass View Loan Forms V | E11227418.ea.elliemae.net\$T<br>/erifs Tools Services | FEBE11227418 - andreww<br>Help   | altherlo - 3011227418  |                    |                         |                    |            |                    | - 0                       |
|---------------------------------------------------------------------|-------------------------------------------------------|----------------------------------|------------------------|--------------------|-------------------------|--------------------|------------|--------------------|---------------------------|
| me Pipeline Loan Trades (                                           | Contacts Dashboard Re                                 | eports                           |                        |                    |                         |                    |            |                    |                           |
| Services                                                            |                                                       |                                  |                        |                    |                         |                    |            |                    |                           |
| Appraised Value *                                                   | Purchase Price*                                       | First Lien Amount*               | LTV 63.33 %            | Secondary Financin | g*                      |                    |            |                    |                           |
| State* County*                                                      | Rural Property FICO                                   | * No FICO D                      | []*                    | Months Reserves    |                         |                    |            |                    |                           |
| TX 🗸 Travis Co                                                      | ounty V 774                                           | 3                                | 8.08 %                 | 106                |                         |                    |            |                    |                           |
| Mortgage Lates*                                                     | Bankruptcy*                                           | Foreclosure*                     | Deed-in-Lieu*          | Short Sale*        | Escrows*                | Temporary Buydown* |            |                    |                           |
| 0x30x24 V                                                           | None ~                                                | None                             | ✓ None                 | ✓ None             | ✓ Yes ✓                 | None 🗸             |            |                    |                           |
|                                                                     |                                                       |                                  |                        |                    | Get Pric                | e                  |            |                    |                           |
|                                                                     |                                                       |                                  |                        |                    |                         |                    |            |                    |                           |
| Income*                                                             | Property Expenses*                                    | Liabilities*                     | Reserves*              | Household S        | Size*                   |                    |            |                    |                           |
| 5 22,500                                                            | 5 1,367.5                                             | 5 700                            | \$ 634,725             |                    |                         |                    |            |                    |                           |
|                                                                     |                                                       |                                  |                        |                    | Get Qualified           | Price              |            |                    | What is Qualified Price ? |
| Eligible Product                                                    | s                                                     | 2016 End                         | O Va Singd             |                    |                         |                    |            |                    |                           |
| Select all Fixed                                                    | 5 Yr. ARM 7                                           | Yr. ARM                          | U Yr. Fixed            |                    |                         |                    |            |                    |                           |
| Amortizing Type                                                     | Lock Period Investor/Ler                              | nder F                           | rogram Show Best per l | nvestor/Lender     |                         |                    |            |                    | Reset Eligibility Q&A     |
| Fully Am & IO V                                                     | 30 V All 000 Price F                                  | Admin Fee<br>Points Exclude Fror | n Price 🗸 🏹            | ~                  |                         |                    |            |                    |                           |
| Rate ↑≟<br>Lock Period 1                                            | ↓ <del>.</del><br>Price 2                             | Product                          |                        | Investo            | r/Lender Program        |                    | P&I PMT    | Eligibility<br>Q&A | Next Steps                |
| 7.250%<br>30 Days                                                   | 100.125<br>\$1,187.50                                 | 30 Yr. Fixed                     |                        | ⊚ <u>∧</u>         | LoanNEX Lending<br>GOLD |                    | \$6,480.67 | $\otimes$          | Modify                    |
| 7.250%<br>30 Days                                                   | 100.125<br>\$1,187.50                                 | 30 Yr. Fixed<br>(10 Yr. IO)      | Ю                      | ⊚∆                 | LoanNEX Lending<br>GOLD |                    | \$5,739.58 | $\otimes$          | Modify                    |

### Modifications: Modification Request Submitted

- LoanNEX will show Modification Request
- No updates will be made to the Loan Summary until the Modification is Approved

| eline Loan Trades | Contacts Dashboard Reports   |                       |                    |                           |                                    |
|-------------------|------------------------------|-----------------------|--------------------|---------------------------|------------------------------------|
|                   |                              |                       |                    |                           |                                    |
|                   |                              |                       |                    |                           | 5                                  |
| Lock Approved     | Modification Requested       |                       |                    |                           |                                    |
| : 23A-YJT பி Req  | uested                       |                       | 🛿 Scenario Details | Lock Ticket               |                                    |
| Transaction       | Summary                      |                       |                    |                           |                                    |
| Product and Pr    | ricing                       |                       | Requested On       |                           |                                    |
|                   | Investor Name                | LoanNEX Lending       |                    | Company Name              | LoanNEX Lending                    |
|                   | Loan Type                    | First Lien            |                    | Users Full Name           | Andrew WaltherLO                   |
|                   | Program Name                 | GOLD                  |                    | Requested On              | 5/27/2025 12:00:00 PM              |
|                   | Mortgage Product Description | 30 Yr. Fixed          | Approved on        |                           |                                    |
|                   | Rate                         | 7.250%                |                    | Company Name              |                                    |
|                   | Price                        | 100.125               |                    | Users Full Name           |                                    |
|                   | Lock Period                  | 30                    |                    | Approved on               |                                    |
| ARM Margin a      | nd Cap                       |                       | Identifiers        |                           |                                    |
|                   | Index, Margin                |                       |                    | Originator Loan Number    | TEST250502106                      |
|                   | FPA/Cap/Life                 |                       |                    | Universal Loan Identifier |                                    |
| Lock Informati    | on                           |                       |                    | Loan Number               |                                    |
|                   | Investor Name                | LoanNEX Lending       |                    | Lock Number               |                                    |
|                   | Lock Date                    | 5/27/2025 10:44:28 AM |                    |                           |                                    |
|                   | Expiration Date              | 6/25/2025 11:59:00 PM |                    | Borrower                  | Roger Rabbit                       |
|                   | Extension Days               | 0                     |                    | Address                   | 123 First Street, Austin, TX 78701 |
|                   | Extension Count              | 0                     |                    |                           |                                    |
|                   | Re-lock Count                | 0                     |                    |                           |                                    |
| Lien Amounts      | & Ratios                     |                       |                    |                           |                                    |
|                   | First Lien Amount            | \$950,000.00          |                    |                           |                                    |
|                   | ITV                          | 63.33 %               |                    |                           |                                    |
|                   |                              |                       |                    |                           |                                    |

#### Modifications: View Pricing Field Updates

- Secondary Lock Desk will receive email notification for Modification Request
- Login to Encompass and select the Loan from the Pipeline
- Review the Key Pricing Fields Alert

| Encompass - Build 25.2.0.2 - https://TEBE11                                     | 227418.ea.elliemae.            | net\$TEBE11227418 - andrewwalther - 30112274                             | 18                                      |                                         | – 0 X                                         |  |  |  |  |
|---------------------------------------------------------------------------------|--------------------------------|--------------------------------------------------------------------------|-----------------------------------------|-----------------------------------------|-----------------------------------------------|--|--|--|--|
| Nncompass View Loan Forms Verit                                                 | s Tools Service                | es Help                                                                  |                                         |                                         |                                               |  |  |  |  |
| Home Pipeline Loan Trades Con                                                   | tacts Dashboard                | Reports                                                                  |                                         |                                         |                                               |  |  |  |  |
| 8 Borrowers Roger Rabbit                                                        | ~ 🗹                            |                                                                          |                                         |                                         | Open Web View Search AllRegs 🛄 aRolliar 🚽 🔒 🗶 |  |  |  |  |
| 123 First Street<br>Austin, TX 78701                                            | 111 Loan #: TES<br>Loan Amount | T250502106 LTV: 63.333/63.333/63.333<br>: \$950,000.00 DT: 34.970/38.081 | Rate: 7.250%                            | Est Closing Date: // S: Andrew WatherLO |                                               |  |  |  |  |
| Alerts & Messages Log                                                           | Key Pricing Fi                 | elds                                                                     |                                         |                                         | Clear Alert                                   |  |  |  |  |
| At App Disclosure Requirements 05/30/24                                         | i –                            |                                                                          |                                         |                                         |                                               |  |  |  |  |
| eConsent Not Yet Received 05/27/25                                              | Alert Name Ke                  | ey Pricing Fields                                                        |                                         |                                         |                                               |  |  |  |  |
| Three-Day Disclosure Requiremen 05/27/28 Usek confirmed by creatercome 05/27/28 | Description T                  | he values in the highlighted field(s) below have chan                    | iged, requiring pricing to be re-evalua | ated.                                   | \$                                            |  |  |  |  |
| Key Pricing Fields 05/27/25                                                     | Alert Date 05                  | 5/27/2025                                                                |                                         |                                         |                                               |  |  |  |  |
| Send Initial Disclosures U5/30/25                                               |                                |                                                                          |                                         |                                         |                                               |  |  |  |  |
|                                                                                 | Trigger Fields                 |                                                                          |                                         |                                         | Go to Field                                   |  |  |  |  |
|                                                                                 | Field ID                       | Description                                                              | ∀alue                                   |                                         |                                               |  |  |  |  |
|                                                                                 | 2                              | Trans Details Total Loan Amt (w/ MIP/FF)                                 | 950,000.00                              |                                         |                                               |  |  |  |  |
|                                                                                 | 1821                           | Subject Property Est Value                                               | 1,500,000                               |                                         |                                               |  |  |  |  |
|                                                                                 | 356                            | Subject Property Appraised Value                                         | 1,500,000                               |                                         |                                               |  |  |  |  |
|                                                                                 | 14                             | Subject Property State                                                   | TX                                      |                                         |                                               |  |  |  |  |
|                                                                                 | 13                             | Subject Property County                                                  | Travis                                  |                                         |                                               |  |  |  |  |
|                                                                                 | VASUMM.X23                     | VA Loan Summ Credit Score                                                | 774                                     |                                         |                                               |  |  |  |  |
|                                                                                 | 4                              | Trans Details Term (Mos)                                                 | 360                                     |                                         |                                               |  |  |  |  |
|                                                                                 | 608                            | Trans Details Amort Type                                                 | Fixed                                   |                                         |                                               |  |  |  |  |
|                                                                                 | 19                             | Trans Details Loan Purpose                                               | Purchase                                |                                         |                                               |  |  |  |  |
|                                                                                 | 1172                           | Trans Details Loan Type                                                  | Conventional                            |                                         |                                               |  |  |  |  |
|                                                                                 | CASASRN.X141                   | Freddie Mac Buydown Contributor                                          |                                         |                                         |                                               |  |  |  |  |
|                                                                                 | 4645                           | Temporary Buydown                                                        |                                         |                                         |                                               |  |  |  |  |
|                                                                                 | 1269                           | Loan Info Buydown Rate 1                                                 |                                         |                                         |                                               |  |  |  |  |
| a la contra                                                                     | 1613                           | Loan Info Buydown Term 1                                                 |                                         |                                         |                                               |  |  |  |  |
| Forms Tools Services                                                            | 1270                           | Loan Info Buydown Rate 2                                                 |                                         |                                         |                                               |  |  |  |  |
| » Order Credit Report                                                           | 1614                           | Loan Info Buydown Term 2                                                 |                                         |                                         |                                               |  |  |  |  |
| > Access Lenders                                                                | 1271                           | Loan Info Buydown Rate 3                                                 |                                         |                                         |                                               |  |  |  |  |
| Access Lenders                                                                  | 1615                           | Loan Info Buydown Term 3                                                 |                                         |                                         |                                               |  |  |  |  |
| » Search Product and Pricing                                                    | 1272                           | Loan Info Buydown Rate 4                                                 |                                         |                                         |                                               |  |  |  |  |
| » Request Underwriting                                                          | 1616                           | Loan Info Buydown Term 4                                                 |                                         |                                         |                                               |  |  |  |  |
| » Order Appraisal                                                               | 1273                           | Loan Info Buydown Rate 5                                                 |                                         |                                         |                                               |  |  |  |  |
|                                                                                 | 1617                           | Loan Info Buydown Term 5                                                 |                                         |                                         |                                               |  |  |  |  |
| » Order Flood Certification                                                     | 1274                           | Loan Info Buydown Rate 6                                                 |                                         |                                         |                                               |  |  |  |  |
| » Order Title & Closing                                                         | 1618                           | Loan Info Buydown Term 6                                                 |                                         |                                         |                                               |  |  |  |  |
| » Order Doc Preparation                                                         | 4535                           | Loan Info Buydown Rate 1                                                 |                                         |                                         |                                               |  |  |  |  |
|                                                                                 | 4541                           | Loan Info Buydown Term 1                                                 |                                         |                                         |                                               |  |  |  |  |
| » Register MERS                                                                 | 4536                           | Loan Info Buydown Rate 2                                                 |                                         |                                         |                                               |  |  |  |  |
| » Order AVM                                                                     | 4542                           | Loan Info Buydown Term 2                                                 |                                         |                                         |                                               |  |  |  |  |
| » Order Mortgage Insurance                                                      | 4537                           | Loan Info Buydown Rate 3                                                 |                                         |                                         |                                               |  |  |  |  |
|                                                                                 | 4543                           | Loan Info Buydown Term 3                                                 |                                         |                                         |                                               |  |  |  |  |
| » Order Fraud/Audit Services                                                    | 4500                           | Linne Inde Drumberne Dete A                                              |                                         |                                         |                                               |  |  |  |  |

|                            |                        |                  |                   |     | S Activity Log                                               |
|----------------------------|------------------------|------------------|-------------------|-----|--------------------------------------------------------------|
| Lock Approved              | Modification Requested | Buy-Side Pricing | Sell-Side Pricing |     |                                                              |
| NEX ID: 23A-YJT CRequested |                        | Scenario Details | Lock Ticket       | 0   | View Changes Approve Deny A Lock Actions                     |
| Transaction Sumn           | nary                   |                  |                   |     |                                                              |
| 2                          |                        |                  |                   |     | ]                                                            |
| Product and Pricing        |                        | Lock             | Requested         | - ^ | LoanNEX Lending<br>Andrew WaltherLO<br>5/27/2025 12:00:00 PM |
|                            | Price                  | 100.250          | 100.125           |     |                                                              |
| Input Details              |                        |                  |                   |     |                                                              |
|                            | First Lien Amount      | \$900,000.00     | \$950,000.00      | 0   |                                                              |
|                            | LTV                    | 60.00 %          | 63.33 %           |     |                                                              |
|                            | CLTV                   | 60.00 %          | 63.33 %           |     |                                                              |
|                            | Combined Loan Amour    | t \$900,000.00   | \$950,000.00      | 0   |                                                              |
|                            |                        |                  |                   |     |                                                              |
|                            |                        |                  |                   |     |                                                              |
|                            |                        |                  |                   |     |                                                              |
|                            |                        |                  |                   |     |                                                              |
|                            |                        |                  |                   |     |                                                              |
|                            |                        |                  |                   |     |                                                              |
|                            |                        |                  |                   |     |                                                              |
|                            |                        |                  |                   |     |                                                              |
|                            |                        |                  |                   |     |                                                              |
|                            |                        |                  |                   |     | 1                                                            |

#### Modifications: Approve/Deny Modification Request

- Transaction Summary shows Lock Approved
- If Deny is selected, lock will revert to the last Lock Approved action

| Encompass - Build 25.2.0.2 - | - https://TEBE112274 | 18.ea.elliemae.net\$TEBE11227418 - andrewwalther - 301 | 1227418               |                   |                           |                                    | - 0 X          |
|------------------------------|----------------------|--------------------------------------------------------|-----------------------|-------------------|---------------------------|------------------------------------|----------------|
| Chcompass View Loan          | Forms Verifs         | Tools Services Help                                    |                       |                   |                           |                                    |                |
| Home Pipeline Loan           | Trades Contacts      | Dashboard Reports                                      |                       |                   |                           |                                    |                |
| Services                     |                      |                                                        |                       |                   |                           |                                    |                |
|                              |                      |                                                        |                       |                   |                           |                                    | Activity Log   |
|                              |                      |                                                        |                       |                   |                           |                                    | 3 Activity Log |
| Lock Appr                    | oved                 | Modification Requested                                 | Buy-Side Pricing      | Sell-Side Pricing |                           |                                    |                |
| NEX ID: 23A-YJT              | C Requested          |                                                        | C Scenario Details    | Lock Ticket       |                           | View Changes Approve Deny          | A Lock Actions |
| Transad                      | ction Sum            | imary                                                  |                       |                   |                           |                                    |                |
|                              |                      |                                                        |                       |                   |                           |                                    |                |
| Product                      | t and Pricing        |                                                        |                       | Requested On      |                           |                                    |                |
|                              |                      | Investor Name                                          | LoanNEX Lending       |                   | Company Name              | LoanNEX Lending                    |                |
|                              |                      | Loan Type                                              | First Lien            |                   | Users Full Name           | Andrew WaltherLO                   |                |
|                              |                      | Program Name                                           | GOLD                  |                   | Requested On              | 5/27/2025 12:14:32 PM              |                |
|                              |                      | Mortgage Product Description                           | 30 Yr. Fixed          | Approved on       |                           |                                    |                |
|                              |                      | Rate                                                   | 7.250%                |                   | Company Name              |                                    |                |
|                              |                      | Price                                                  | 100.125               |                   | Users Full Name           |                                    |                |
|                              |                      | Lock Period                                            | 30                    |                   | Lock Requested            |                                    |                |
| ARM M                        | argin and Ca         | ab                                                     |                       | Identifiers       | ·                         |                                    |                |
|                              |                      | Index, Margin                                          |                       |                   | Originator Loan Number    | TEST250502106                      |                |
|                              |                      | FPA/Cap/Life                                           |                       |                   | Universal Loan Identifier | 1231230302100                      |                |
| Lock In                      | formation            |                                                        |                       |                   | Loan Number               |                                    |                |
|                              |                      | Investor Name                                          | LoanNEX Lending       |                   | Lock Number               |                                    |                |
|                              |                      | Lock Date                                              | 5/27/2025 10:44:28 AM |                   |                           |                                    |                |
|                              |                      | Expiration Date                                        | 6/25/2025 11:59:00 PM |                   | Borrower                  | Roger Rabbit                       |                |
|                              |                      | Extension Days                                         | 0                     |                   | Address                   | 123 First Street, Austin, TX 78701 |                |
|                              |                      | Extension Count                                        | 0                     |                   |                           |                                    |                |
|                              |                      | Re-lock Count                                          | 0                     |                   |                           |                                    |                |
| Lien An                      | nounts & Ra          | tios                                                   |                       |                   |                           |                                    |                |
|                              |                      | First Lien Amount                                      | \$950,000.00          |                   |                           |                                    |                |
|                              |                      | LTV                                                    | 63.33 %               |                   |                           |                                    |                |
|                              |                      | CLTV                                                   | 63.33 %               |                   |                           |                                    |                |

### Modifications: Approve Modification Complete

#### Transaction Summary shows Lock Approved tab with modified Loan information

| ipeline Loan Trad   | les Contacts Dashboard Reports |                       |              |                           |                                          |
|---------------------|--------------------------------|-----------------------|--------------|---------------------------|------------------------------------------|
|                     |                                |                       |              |                           |                                          |
|                     |                                |                       |              |                           | S Activit                                |
| Lock Approved       | Buy-Side Pricing               | Sell-Side Pricing     |              |                           |                                          |
| <b>D:</b> 23А-YJT 🔒 | Locked                         | Scenario Details      |              | Void                      | Cancel Lock Extension 🗍 Funded 🔒 Lock Ac |
| Transactio          | on Summary                     |                       |              |                           |                                          |
|                     |                                |                       |              |                           |                                          |
| Product an          | id Pricing                     |                       | Requested On |                           |                                          |
|                     | Investor Name                  | LoanNEX Lending       |              | Company Name              | LoanNEX Lending                          |
|                     | Loan Type                      | First Lien            |              | Users Full Name           | Andrew WaltherLO                         |
|                     | Program Name                   | GOLD                  |              | Requested On              | 5/27/2025 12:14:32 PM                    |
|                     | Mortgage Product Description   | 30 Yr. Fixed          | Approved on  |                           |                                          |
|                     | Rate                           | 7.250%                |              | Company Name              | LoanNEX Lending                          |
|                     | Price                          | 100.125               |              | Users Full Name           | LoanNEX Lending                          |
|                     | Lock Period                    | 30                    |              | Approved on               | 5/27/2025 12:25:38 PM                    |
| ARM Marg            | in and Cap                     |                       | Identifiers  |                           |                                          |
|                     | Index, Margin                  |                       |              | Originator Loan Number    | TEST250502106                            |
|                     | FPA/Cap/Life                   |                       |              | Universal Loan Identifier |                                          |
| Lock Inform         | nation                         |                       |              | Loan Number               |                                          |
|                     | Investor Name                  | LoanNEX Lending       |              | Lock Number               |                                          |
|                     | Lock Date                      | 5/27/2025 10:44:28 AM |              |                           |                                          |
|                     | Expiration Date                | 6/25/2025 11:59:00 PM |              | Borrower                  | Roger Rabbit                             |
|                     | Extension Days                 | 0                     |              | Address                   | 123 First Street, Austin, TX 78701       |
|                     | Extension Count                | 0                     |              |                           |                                          |
|                     | Re-lock Count                  | 0                     |              |                           |                                          |
| Lien Amou           | nts & Ratios                   |                       |              |                           |                                          |
|                     | First Lien Amount              | \$950,000.00          |              |                           |                                          |
|                     | LTV                            | 63.33 %               |              |                           |                                          |
|                     | CLTV                           | 63.33 %               |              |                           |                                          |
|                     |                                |                       |              |                           |                                          |
| Lunit Dat           |                                |                       |              |                           |                                          |

#### **Extension Request**

- Access LoanNEX from loan file
- Click on the Extension button
- Select Extension Days and Request Extension button

| ncompass - Build 25.2.0.2 - https://TEBE | 11227418.ea.elliemae.net\$TEBE11227418 - andrewwalth | erlo - 3011227418     |                     |                              |                   | - 0 >                              |
|------------------------------------------|------------------------------------------------------|-----------------------|---------------------|------------------------------|-------------------|------------------------------------|
| ompass View Loan Forms Ve                | ents Tools Services Help                             |                       |                     |                              |                   |                                    |
| me Pipeline Loan Trades C                | Contacts Dashboard Reports                           |                       |                     |                              |                   |                                    |
| Services                                 |                                                      |                       |                     |                              |                   |                                    |
|                                          |                                                      |                       |                     |                              |                   | Activity Log                       |
|                                          |                                                      |                       |                     |                              |                   | 3 Activity Edg                     |
| Lock Approved                            |                                                      |                       |                     |                              |                   |                                    |
|                                          |                                                      |                       |                     |                              |                   |                                    |
| NEX ID: 23A-YJT                          | ed                                                   |                       |                     | Scenario Details Lock Ticket |                   | Extension Modification             |
|                                          |                                                      |                       |                     |                              |                   |                                    |
| Transaction S                            | Summary                                              |                       |                     |                              |                   |                                    |
|                                          |                                                      |                       |                     |                              |                   |                                    |
| Product and Pri                          | icing                                                |                       |                     | Requested O                  | n                 |                                    |
| Troduct and th                           | Investor Name                                        | LoanNEX Len           | odina               |                              | Company Name      | LoanNEX Lending                    |
|                                          | Loan Type                                            | First Lien            | lang                |                              | Users Full Name   | Andrew WaltherLO                   |
|                                          | Program Name                                         | GOLD                  |                     |                              | Requested On      | 5/27/2025 12:14:32 PM              |
|                                          | Mortgage Product Description                         |                       |                     |                              |                   |                                    |
|                                          | Rate                                                 | Extension             |                     |                              | ×                 | LoopMEV Londing                    |
|                                          | Price                                                |                       |                     |                              |                   | LoanNEX Lending                    |
|                                          | Lock Period                                          | Extend 1              | dave                |                              |                   | 5/27/2025 12:25:29 DM              |
| ARM Margin ar                            | nd Cap                                               | Exteria 1             | days                | - (1 - 1 - 1 -               |                   | J/21/2023 12.23.36 PW              |
|                                          | Index Margin                                         | • Some                | on days are not ava | allable                      |                   |                                    |
|                                          | FPA/Cap/Life                                         | Lindate 2             | 100 100             | 6                            | Request Extension | TES1250502106                      |
| Lock Informatio                          | on                                                   | opuate 3              | 100.100             |                              | Request Extension |                                    |
|                                          | Investor Name                                        | LoanN 5               | ng                  |                              | Lock Number       |                                    |
|                                          | Lock Date                                            | 5/27/2 6              | 4:28 AM             |                              |                   |                                    |
|                                          | Expiration Date                                      | 6/25/2 7              | 9:00 PM             |                              | Borrower          | Roger Rabbit                       |
|                                          | Extension Days                                       | 0 10                  |                     |                              | Address           | 123 First Street, Austin, TX 78701 |
|                                          | Extension Count                                      | 0 13                  |                     |                              |                   |                                    |
|                                          | Re-lock Count                                        | 0 15                  |                     |                              |                   |                                    |
| Lien Amounts 8                           | & Ratios                                             | 20                    |                     |                              |                   |                                    |
|                                          | First Lien Amount                                    | \$950.C <sup>25</sup> |                     |                              |                   |                                    |
|                                          | LTV                                                  | 63,33 ( <sup>30</sup> |                     |                              |                   |                                    |
|                                          | CITU                                                 | (2.22.0)              |                     |                              |                   |                                    |

#### **Extension Approval**

- Secondary Lock Desk will receive email notification for Modification Request
- Login to Encompass and select the Loan from the Pipeline
- Access LoanNEX to View Changes and Approve request

| Encompass - Build 25.2.0.2 - H | https://TEBE1122741<br>Forms Verifs T | 8.ea.elliemae.net\$TEBE11227418 - andrewwalther - :<br>iools Services Help | 3011227418            |               |                           | - 0                                      |
|--------------------------------|---------------------------------------|----------------------------------------------------------------------------|-----------------------|---------------|---------------------------|------------------------------------------|
| Home Pipeline Loan 1           | Trades Contacts                       | Dashboard Reports                                                          |                       |               |                           |                                          |
| Services                       |                                       |                                                                            |                       |               |                           |                                          |
|                                |                                       |                                                                            |                       |               |                           | S Activity Log                           |
| Lock Approv                    | ved                                   | Extension Requested                                                        | Sell-Side Pricing     |               |                           |                                          |
| NEX ID: 23A-YJT                | பி Requested                          |                                                                            | 🕒 Scenario Details 🗍  | D Lock Ticket |                           | View Changes Approve Deny A Lock Actions |
| Transac                        | tion Sum                              | mary                                                                       |                       |               |                           |                                          |
| Product                        | and Pricing                           |                                                                            |                       | Requested On  |                           |                                          |
|                                |                                       | Investor Name                                                              | LoanNEX Lending       |               | Company Name              | LoanNEX Lending                          |
|                                |                                       | Loan Type                                                                  | First Lien            |               | Users Full Name           | Andrew WaltherLO                         |
|                                |                                       | Program Name                                                               | GOLD                  |               | Requested On              | 5/27/2025 12:38:59 PM                    |
|                                |                                       | Mortgage Product Description                                               | 30 Yr. Fixed          | Approved on   |                           |                                          |
|                                |                                       | Rate                                                                       | 7.250%                |               | Company Name              |                                          |
|                                |                                       | Price                                                                      | 99.925                |               | Users Full Name           |                                          |
|                                |                                       | Lock Period                                                                | 30                    |               | Lock Requested            |                                          |
| ARM Ma                         | irgin and Ca                          | р                                                                          |                       | Identifiers   |                           |                                          |
|                                |                                       | ndex, Margin                                                               |                       |               | Originator Loan Number    | TEST250502106                            |
|                                |                                       | FPA/Cap/Life                                                               |                       |               | Universal Loan Identifier |                                          |
| Lock Info                      | ormation                              |                                                                            |                       |               | Loan Number               |                                          |
|                                |                                       | nvestor Name                                                               | LoanNEX Lending       | -             | Lock Number               |                                          |
|                                |                                       | Lock Date                                                                  | 5/27/2025 10:44:28 AM |               |                           |                                          |
|                                |                                       | Expiration Date                                                            | 7/05/2025 11:59:00 PM |               | Borrower                  | Roger Rabbit                             |
|                                |                                       | Extension Days                                                             | 10                    |               | Address                   | 123 First Street, Austin, TX 78701       |
|                                |                                       | Extension Count                                                            | 1                     |               |                           |                                          |
|                                |                                       | Re-lock Count                                                              | 0                     |               |                           |                                          |
| Lien Amo                       | ounts & Rat                           | ios                                                                        |                       |               |                           |                                          |
|                                |                                       | First Lien Amount                                                          | \$950,000.00          | -             |                           |                                          |
|                                |                                       | LTV                                                                        | 63.33 %               |               |                           |                                          |
|                                |                                       | CLTV                                                                       | 63,33 %               |               |                           |                                          |

1. Modify Lock Request (prior to Lock Confirmation)

2. Void Lock Action

Select the link to go to the corresponding page in this document

- 1. Access Loan Pipeline in Encompass
- 2. <u>Access LoanNEX through Encompass Services</u>
- 3. Complete Modify Lock Request
  - Enter Modify Lock Details
  - Select Approve Modification

#### Modify Lock Request

To modify the Lock Request, go to LoanNEX Qualifier in Services tab

| Encompass - Build 25.2.0.2 - https://TEBE1122 | 7418.ea.elliemae.net\$TEBE11227418 - andrewwalther - 3011227                                                                       | 418                                             |                                  | - 0 ×                                                                                                    |
|-----------------------------------------------|----------------------------------------------------------------------------------------------------|-------------------------------------------------|----------------------------------|----------------------------------------------------------------------------------------------------|
| Chcompass View Loan Forms Verifs              | Tools Services Help                                                                                                    |                                                 |                                  |                                                                                                    |
| Home Pipeline Loan Trades Contac              | ts Dashboard Reports                                                                                                    |                                                 |                                  |                                                                                                    |
| Soger Rabbit                                  | ~ <b>Z</b>                                                                                                    |                                                 |                                  | Open Web View Search AllRegs 🛄 difdition 🔒 🖶 🗙                                                                                                    |
| 123 First Street<br>Austin, TX 78701          | 1**         Loan #: TEST250502108         LTV: 63.333/63.333/63.333           Loan Amount: \$950,000.00         DTI: 34.970/38.081 | Rate: 7.250% Est Closing Date: //               | erLO V Archived                  |                                                                                                    |
| 💶 Alerts & Messages 🛛 Log 💦                   | Secondary Registration / Snapshot List                                                                                             |                                                 |                                  |                                                                                                    |
| eConsent Not Yet Received 05/27/25            | Lock / Request Snapshot                                                                                                    |                                                 |                                  | New Lock Extend Lock Cancel Lock                                                                                                    |
| Three-Day Disclosure Requiremer 05/27/25      | Status Req. Type Days Lock Expiration                                                                                              | n Date Requested On 🔻 Requested By Fulfill      | ed On Fulfilled By Investor      | Investor Delivery                                                                                                    |
| Send Initial Disclosures 05/30/25             | Requested Lock                                                                                                    | 5/27/2025 10:49:32 AM Andrew WatherLO           |                                  |                                                                                                    |
|                                               |                                                                                                    |                                                 |                                  |                                                                                                    |
|                                               |                                                                                                    |                                                 |                                  |                                                                                                    |
|                                               |                                                                                                    | PRODUCT AND PRICING                             |                                  | ×                                                                                                    |
|                                               |                                                                                                    | My Providers All Providers                      |                                  |                                                                                                    |
|                                               |                                                                                                    |                                                 |                                  |                                                                                                    |
|                                               |                                                                                                    | Select a provider and click Submit.             |                                  |                                                                                                    |
|                                               |                                                                                                    | LoanNEX Qualifier - Product and Pricing Service | Partner Connec<br>Partner Connec | A Contraction of the second second seco |
|                                               |                                                                                                    | LoanNEX Qualifier - UAT                         | Partner Connec                   | t di di di di di di di di di di di di di                                                                                                    |
|                                               | Current Look Querent Loop Info Desistantian                                                                                        | Encompass Product and Pricing Service           | More infi                        | 2                                                                                                    |
|                                               | Current Loan into Registration                                                                                                    | Mortech                                         | More infi                        | <u>a</u>                                                                                                    |
|                                               | Lock Fulfiled View Current Loc                                                                                                    | ×                                               |                                  |                                                                                                    |
|                                               | Buy Side Lock and Pricing                                                                                                    | Sell Si                                         |                                  |                                                                                                    |
|                                               |                                                                                                    | Investo                                         |                                  |                                                                                                    |
|                                               | 4                                                                                                    |                                                 |                                  |                                                                                                    |
| Forms Tools Services                          | Loan Program                                                                                                    | Loan P                                          |                                  |                                                                                                    |
| » Order Credit Report                         | Dequest Type                                                                                                    | Baguar                                          |                                  |                                                                                                    |
| » Access Lenders                              | Request type                                                                                                    | Reque                                           |                                  |                                                                                                    |
| » Search Product and Pricing                  | Requested By                                                                                                    | Reques                                          |                                  |                                                                                                    |
| » Request Underwriting                        | Rate Sheet ID                                                                                                    | Rate S                                          |                                  |                                                                                                    |
| » Order Appraisal                             | Last Rate Set Date                                                                                                    | Remove from My List                             | Submit Cancel                    |                                                                                                    |
| » Order Flood Certification                   | Lock Date                                                                                                    | Lock Date                                       | Lock Date                        |                                                                                                    |
| » Order Title & Closing                       | ONRP Lock Date EST                                                                                                    | Lock # Days                                     | Lock # Days                      |                                                                                                    |
| » Order Doc Preparation                       | ONRP Lock Time EST                                                                                                    | Lock Expiration Date                            | Lock Expiration Date             |                                                                                                    |
| >> Register MERS                              | ONRP Eligible Ves                                                                                                    |                                                 |                                  |                                                                                                    |
| > Order AVM                                   | Lock # Days                                                                                                    |                                                 |                                  |                                                                                                    |
| Order Mortrage Insurance                      | Lock Expiration Date                                                                                                    |                                                 |                                  |                                                                                                    |
| Order Braud/Audit Services                    |                                                                                                    |                                                 |                                  |                                                                                                    |
| Order FlaudiAudit Services                    |                                                                                                    |                                                 |                                  |                                                                                                    |
| Request HMDA management                       |                                                                                                    |                                                 |                                  |                                                                                                    |
| » Urder Additional Services                   | Base Buy Rate                                                                                                    | Base Sell Rate                                  | Base Comparison Rate             |                                                                                                    |
| Show in Alpha Order                           | Total Rate Adjustments                                                                                                    | Total Rate Adjustments                          | Total Rate Adjustments           |                                                                                                    |
|                                               |                                                                                                    |                                                 |                                  |                                                                                                    |
|                                               |                                                                                                    |                                                 |                                  | 🔂 📴 05/27 10:49 Tuesday, 5/27/2025                                                                                                    |

### Modify Lock Request

- Select Buy-Side Pricing tab, loan details will populate based on current Encompass data
- Update any data that needs to change, and Select Get Price

| Encompass | - Build 25.2.0.2 - https://TEBE | 11227418.ea.elliemae.net\$TEBE11227418 - andrewwal | ther - 3011227418                                          | - 0 >                         |
|-----------|---------------------------------|----------------------------------------------------|------------------------------------------------------------|-------------------------------|
| Home Pipe | eline Loan Trades Co            | ontacts Dashboard Reports                          |                                                            |                               |
| Services  |                                 | · ·                                                |                                                            |                               |
|           | Lock Requested                  | Buy-Side Pricing                                   | Sell-Side Pricing                                          |                               |
| NEX ID    | e: 23A-YJV 🗗 Requ               | ested                                              |                                                            | S Loan Version C Lock Actions |
|           | Loan Type* Citize               | enship* Income Doc* self-Employ                    | ed Purpose* First Time Homebuyer Occupancy* Property Type* |                               |
|           | Appraised Value *               | Purchase Price* First Lien Amount*                 | ITV Secondary Einancian*                                   |                               |
|           | \$ 1,500,000                    | \$ 1,500,000 \$ 1,050,000                          | 70 % None ~                                                |                               |
|           | State* County*                  | Rural Property FICO* No FICO DTI                   | * Months Reserves                                          |                               |
|           | TX 🗸 Travis Cou                 | unty 🗸 774 38.                                     | 18 % 106                                                   |                               |
|           | Mortgage Lates*                 | Bankruptcy* Foreclosure*                           | Deed-in-Lieu* Short Sale* Escrows* Temporary Buydown*      |                               |
|           | 0x30x24 ~                       | None v None                                        | Vone V None V Yes V None V                                 |                               |
|           |                                 |                                                    | Get Price                                                  |                               |
|           | Income *                        | Property Expenses* Liabilities*                    | Reserves* Household Size*                                  |                               |
|           | \$ 22,500                       | \$ 1,387.5                                         | \$ 834,725                                                 |                               |
|           |                                 |                                                    | Lock Requested Live Historical                             |                               |
|           |                                 |                                                    | Lock Requested Date: 5/27/2025 12:49:40 PM                 |                               |
|           |                                 |                                                    | Get Qualified Price                                        | What is Qualified Price ?     |
|           | Eligible Products               |                                                    |                                                            |                               |
|           | Select all Fixed                | 15 Yr. Fixed 30 Yr. Fixed 40                       | Yr. Fixed                                                  |                               |
|           | Select all Arm                  | 5 Yr. ARM 7 Yr. ARM                                |                                                            |                               |
|           |                                 |                                                    |                                                            | Reset Eligibility Q&A         |
|           | Amortizing Type                 | Lock Period Investor/Lender Pro                    | gram                                                       |                               |
|           | Fully Am & IO 🗸                 | 30 V All V Al                                      | · · · · ·                                                  |                               |

### Modify Lock Request

- Select Next Step "Approve & Modify" Select Approve Modification
- Validate pricing and Approve Modification

| e coun mades o               | Contacts Dashboard Repor   | ts                                  |                 |                                         |                      |             |                           |
|------------------------------|----------------------------|-------------------------------------|-----------------|-----------------------------------------|----------------------|-------------|---------------------------|
|                              |                            |                                     |                 |                                         |                      |             |                           |
|                              |                            | 30.00                               | 70 100          |                                         |                      |             |                           |
| Nortgage Lates*<br>0x30x24 V | Bankruptcy* F              | Foreclosure* Deed-in<br>None v None | Modify Lock     |                                         | ×                    |             |                           |
|                              |                            |                                     | Expiration Date | Rate:                                   | Price:               |             |                           |
| icome *                      | Property Expenses* L       | iabilities* Reserve                 | 6/25/2025       | 7.250                                   | 100.125              |             |                           |
| \$ 22,500                    | \$ 1,387.5                 | \$ 700 \$ 834,7                     |                 |                                         |                      |             |                           |
|                              |                            |                                     |                 |                                         | Approve Modification |             |                           |
|                              |                            |                                     |                 | Lock Requested Date: 5/27/2025 12:49:40 | PM                   |             |                           |
|                              |                            |                                     |                 | Get Qualified Price                     |                      |             | What is Qualified Price ? |
|                              |                            |                                     |                 |                                         |                      |             |                           |
| Eligible Product             | 5                          |                                     |                 |                                         |                      |             |                           |
| Select all Fixed             | 15 Yr. Fixed 30            | 9 Yr. Fixed 40 Yr. Fixed            |                 |                                         |                      |             |                           |
| Select all Arm               | 5 Yr. ARM 7 Yr             | . ARM                               |                 |                                         |                      |             |                           |
|                              |                            |                                     |                 |                                         |                      |             | Reset Eligibility O&A     |
| Amortizing Type              | Lock Period Investor/Lende | r Program                           |                 |                                         |                      |             | Reset Engloshity Qark     |
| Fully Am & IO V              | 30 V All                   | All                                 | $\sim$          |                                         |                      |             |                           |
|                              |                            | Admin Fee                           |                 |                                         |                      |             |                           |
| Search Rate 100.0            | 000 Price Poi              | nts Exclude From Price 🗸            | $\nabla$        |                                         |                      |             |                           |
| Rate ↑≞                      | ↓ <del></del> ₹            |                                     |                 |                                         |                      | Eligibility |                           |
| Lock Period 1                | Price 2                    | Product                             | Investor/       | Lender Program                          | P&I PMT              | Q&A         | Next Steps                |
| 7.250%                       | 100.125                    | 20 Vr. Eived                        |                 | LoanNEX Lending                         | \$7 162 95           |             | Approva 8) Madify         |
|                              | \$1,312.50                 | 50 ft. Fixed                        |                 | GOLD                                    | φr, 102.83           |             | Approve & Modily          |
| 30 Days                      |                            |                                     |                 |                                         |                      |             |                           |
| 30 Days 7.250%               | 100.125                    | 30 Yr. Fixed IO                     |                 | LoanNEX Lending                         | \$6.343.75           | Cl.         |                           |

### **Void Lock Action**

- LoanNEX Void Lock Action applies to the latest lock action on a loan file (i.e., only one lock action can be voided at a time)
- LoanNEX Void Lock Action functionality can be utilized by Lock Desk Users, on Lock Approved Loans, for the following Lock Actions:
  - Extensions
  - Approved Modifications
  - Backdating of Locks
  - Cancelling of Locks
- Important Notes:
  - Void initial Lock is not available in the Encompass Integration
  - Deny should be used to reject loans in a Requested status (i.e., do NOT use the Void function). This applies to the following statuses: Lock Requested, Extension Requested, Modification Requested.

#### Void: Access Loan Pipeline in Encompass

#### Go to the LoanNEX Qualifier Services and access LoanNEX to Void the last Approved Lock Action

| Encompass - Build 25.2.0.2 - https://TEBE1122 | 27418.ea.elliemae.ne | et\$TEBE11227418 -   | - andrewwal    | lther - 30112274  | 18       |                      |                                      |                       |                                                |           |           |               |  |          |               |       | _          | o x                |
|-----------------------------------------------|----------------------|----------------------|----------------|-------------------|----------|----------------------|--------------------------------------|-----------------------|------------------------------------------------|-----------|-----------|---------------|--|----------|---------------|-------|------------|--------------------|
| Uncompass View Loan Forms Verifs              | Tools Services       | Help                 |                |                   |          |                      |                                      |                       |                                                |           |           |               |  |          |               | _     |            |                    |
| Home Pipeline Loan Trades Contac              | cts Dashboard        | Reports              |                |                   |          |                      |                                      |                       |                                                |           |           |               |  |          |               |       |            |                    |
| 8 Borrowers Roger Rabbit                      | ~ 🗹                  |                      |                |                   |          |                      |                                      |                       |                                                |           |           |               |  | Open Web | View Search A | Regs  | 🛄 efold    | <b>.</b>   🚽 🔒   💌 |
| 🚰 123 First Street                            | 1st Loan #: TEST2    | 50502109             | LTV: 70.000    | 0/70.000/70.000   | Rate:    | 7.375%               | Est Closing D                        | ate: //               |                                                |           |           |               |  |          |               |       |            |                    |
| Pflugerville, TX 78660                        | Loan Amount: 1       | \$1,050,000.00       | DTI: 38.398    | 8/41.509          | 3 🔁      | 3 days remaining     | 🙎 FS: And                            | rew WaltherLO 🗸 🗸     | Archived                                       |           |           |               |  |          |               |       |            |                    |
| 🚺 Alerts & Messages 🛛 Log                     | Secondary Regi       | istration / Snapsh   | ot List        |                   |          |                      |                                      |                       |                                                |           |           |               |  |          |               |       |            |                    |
| Consent Not Yet Received 05/28/25             | Lock / Request       | Snapshot             |                |                   |          |                      |                                      |                       |                                                |           |           |               |  |          | New L         | ock E | xtend Lock | Cancel Lock        |
| Three-Day Disclosure Requiremer 05/28/25      | Status               | Req. Type            | Days           | Lock Expiration   | n Date F | Requested On 🔻       | Requested By                         | Fulfilled On          | Fulfilled By                                   | Investor  | Inve:     | stor Delivery |  |          |               |       |            |                    |
| Send Initial Disclosures 06/02/25             | 🔒 Locked             | Extension            | 5              | 7/2/2025          | ę        | 5/30/2025 8:45:12 AM | Andrew Walther                       | 5/30/2025 08:45:20 AM | I «partnerconnec                               | st>       |           |               |  |          |               |       |            |                    |
|                                               | Old Lock             | Update               | 30             | 6/27/2025         | ÷        | 5/29/2025 3:53:44 PM | Andrew Watner                        | 5/29/2025 03:53:58 PM | <partnerconnection< p=""></partnerconnection<> | st>       |           |               |  |          |               |       |            |                    |
|                                               | Old Lock             | Update               | 30             | 6/27/2025         |          | D29/2025 3.51.00 PM  | Andrewwallia                         | 5/29/2025 03.51.10 PW | spartnerconnec                                 | 22        | ~         |               |  |          |               |       |            |                    |
|                                               | Old Lock             | Update               | 30             | 6/27/2025         |          | PRODUCT AND PRIC     | JING                                 |                       |                                                |           | ~         |               |  |          |               |       |            |                    |
|                                               | Old Lock             | Update               | 30             | 6/27/2025         |          | My Providers All Pr  | oviders                              |                       |                                                |           |           |               |  |          |               |       |            |                    |
|                                               | Old Lock             | Lock                 | 30             | 6/27/2025         | _        |                      |                                      |                       |                                                |           |           |               |  |          |               |       |            |                    |
|                                               | Old Request          | t Lock               |                |                   |          | Select a provider a  | nd click Submit.                     |                       |                                                |           |           | -             |  |          |               |       |            |                    |
|                                               |                      |                      |                |                   |          | LoanNEX Qualifie     | er - Product and Pricing             | Service               |                                                | Partner C | Connect   |               |  |          |               |       |            |                    |
|                                               |                      |                      |                |                   |          | Encompass Prod       | er - DEMO<br>uct and Pricing Service |                       |                                                | Partner C | Lore info |               |  |          |               |       |            |                    |
|                                               |                      |                      |                |                   |          | Mortech              | acture intering control              |                       |                                                | Mo        | lore info |               |  |          |               |       |            |                    |
|                                               | Current Lock         | Current Loan Info    | Registratio    | n                 |          |                      |                                      |                       |                                                |           |           | _             |  |          |               |       |            |                    |
|                                               | Lock Fulfilled 5     | 5/30/2025 8:45:20 AI | M V            | /iew Current Lock | <u> </u> |                      |                                      |                       |                                                |           |           |               |  |          |               |       |            |                    |
|                                               | Buy Side Lock        | and Pricing          |                |                   | Sell Si  |                      |                                      |                       |                                                |           |           |               |  |          |               |       |            |                    |
|                                               |                      |                      |                |                   |          |                      |                                      |                       |                                                |           |           |               |  |          |               |       |            |                    |
|                                               | 4                    |                      |                |                   | IIVESIO  |                      |                                      |                       |                                                |           |           |               |  |          |               |       |            |                    |
| Forms Tools Services                          | Loan Program         | Conve                | entional Fixed | 1                 | Loan P   |                      |                                      |                       |                                                |           |           |               |  |          |               |       |            |                    |
| » Order Credit Report                         | Desweet Trees        | Exten                | nion           |                   | Deeve    |                      |                                      |                       |                                                |           |           |               |  |          |               |       |            |                    |
| » Access Lenders                              | Request Type         | LXten                | 51011          |                   | Reques   |                      |                                      |                       |                                                |           |           |               |  |          |               |       |            |                    |
| » Search Product and Pricing                  | Dequested By         | <pre>cparts</pre>    | arconnects     |                   | Deques   |                      |                                      |                       |                                                |           |           |               |  |          |               |       |            |                    |
| >> Request Inderwriting                       | Pate Sheet ID        | spara                | ici connecto   |                   | Pate SI  |                      |                                      |                       |                                                |           |           |               |  |          |               |       |            |                    |
| » Order Appraisal                             | Last Rate Set Da     | ate //               |                |                   | Last D   | Remove from My I     | List                                 |                       | s                                              | ubmit Car | ancel     |               |  |          |               |       |            |                    |
| Order Flood Certification                     | Lock Date            | 05/29/               | /2025          |                   | Look De  | to                   | "                                    | Lock Date             |                                                |           |           |               |  |          |               |       |            |                    |
| Order Title & Closing                         | ONRP Lock Date       | //                   |                | EST               | Lock # [ | Days                 |                                      | Lock # Days           | -                                              |           |           | Ĩ.            |  |          |               |       |            |                    |
| order Doc Preparation                         | ONRP Lock Time       |                      |                | EST               | Lock Ex  | piration Date        | //                                   | Lock Expiratio        | n Date //                                      |           |           |               |  |          |               |       |            |                    |
| » Register MERS                               | ONRP Eligible        | Ye                   | S              | 20                |          |                      |                                      |                       |                                                |           |           |               |  |          |               |       |            |                    |
| » Order AVM                                   | Lock # Days          |                      |                | 30                |          |                      |                                      |                       |                                                |           |           |               |  |          |               |       |            |                    |
| Order Mortgage Insurance                      | Original Lock Exp    | piration Date 06/27/ | /2025          |                   |          |                      |                                      |                       |                                                |           |           |               |  |          |               |       |            |                    |
| Order Fraud/Audit Services                    | Days to Extend       | 5                    |                |                   |          |                      |                                      |                       |                                                |           |           |               |  |          |               |       |            |                    |
| Provide HMDA Menagement                       | New Lock Expira      | ation Date 07/02/    | /2025          |                   |          |                      |                                      |                       |                                                |           |           |               |  |          |               |       |            |                    |
| Request HMDA Management                       | Price Adjustment     | 0.000                |                |                   |          |                      |                                      |                       |                                                |           |           |               |  |          |               |       |            |                    |
| Order Additional Services                     |                      |                      |                |                   |          |                      |                                      |                       |                                                |           |           |               |  |          |               |       |            |                    |
| Show in Alpha Order                           | Base Buy Rate        |                      |                | 7.375             | Base S   | ell Rate             |                                      | Base Compar           | ison Rate                                      |           |           | _             |  |          |               |       |            |                    |
|                                               | Total Rate Adjust    | tments               |                | 0.000             | Total Ra | te Adjustments       |                                      | Total Rate Adj        | ustments                                       |           |           |               |  |          |               |       |            | _                  |

#### Void: View Current Transaction Summary / Activity Log

- Go to the Lock Approved tab
  - View Locked details on Transaction Summary page
  - See past actions for this loan file by selecting the Activity Log

| peline Loan Trades Contacts Dashboard               | ports                                                                                   |                                                            |
|-----------------------------------------------------|-----------------------------------------------------------------------------------------|------------------------------------------------------------|
|                                                     |                                                                                         |                                                            |
|                                                     |                                                                                         | D Activit                                                  |
| Lock Approved                                       | Activity Log                                                                            | ×                                                          |
| D: 23A-YJY 🛆 Locked                                 | Lock Extension Approved<br>5/30/2025 10:45:26 AM by:LoanNEX Lending LoanNEX Lending     | Extension  Funded  Lock A                                  |
| Transaction Summary                                 | Lock Modification Approved<br>5/29/2025 5:54:02 PM by:LoanNEX Lending LoanNEX Lending   |                                                            |
| Product and Pricing<br>Investor Nam<br>Loan Type    | Lock Modification Approved D<br>5/29/2025 5:51:15 PM by:LoanNEX Lending LoanNEX Lending | VEX Lending                                                |
| Program Nan<br>Mortgage Pro<br>Bate                 | Lock Modification Approved D<br>5/29/2025 3:54:25 PM by:LoanNEX Lending LoanNEX Lending | 2025 11:30:45 AM                                           |
| Price<br>Lock Period                                | Lock Modification Approved<br>5/29/2025 3:49:37 PM by:LoanNEX Lending LoanNEX Lending   | VEX Lending<br>VEX Lending<br>2025 10:45:26 AM             |
| ARM Margin and Cap<br>Index, Margir<br>FPA/Cap/Life | Lock Modification Approved D<br>5/29/2025 3:42-01 PM by:LoanNEX Lending LoanNEX Lending | 50502109                                                   |
| Lock Information<br>Investor Nam                    | Lock Approved b<br>5/29/2025 11:33:47 AM by:LoanNEX Lending LoanNEX Lending             |                                                            |
| Expiration Da<br>Expiration Da<br>Extension Da      | Loan was updated<br>5/29/2025 11:30:45 AM by:Andrew WaltherLO LoanNEX Lending           | <sup>-</sup> Rabbit<br>irst Street, Pflugerville, TX 78660 |
| Lien Amounts & Ratios                               | Lock Requested<br>5/29/2025 11:30:45 AM by:Andrew WaltherLO LoanNEX Lending             |                                                            |
| First Lien Am<br>LTV<br>CLTV                        | Loan was updated<br>5/29/2025 11:30:12 AM by:Andrew WaltherLO LoanNEX Lending           |                                                            |
|                                                     | Loap was updated                                                                        |                                                            |

#### Void Lock Action

- After selecting the Void button
- Transaction Summary will show reverted lock actions (Ex: Extension Price and Days removed)
- Activity Log will show the Void for Approved Lock Extension

| Lock Approved       | Buy-Side Pricing             | Sell-Side Pricing          |                                                                                 |                                     |
|---------------------|------------------------------|----------------------------|---------------------------------------------------------------------------------|-------------------------------------|
| 23A-YJY 🛆 Locked    |                              | Scenario Details           |                                                                                 | S Activity L                        |
| ransaction Sum      | mary                         |                            | Activity Log                                                                    | ×                                   |
| Product and Pricing |                              |                            | Last Lock Action Voided<br>5/0/2023 105817 AM byLaenNEX Lending LaenNEX Lending | Extension Funded Acti               |
| I Todace and Theing | nvestor Name                 | LoanNEX Lending            | Lock Extension Approved D                                                       |                                     |
|                     | oan Type                     | First Lien                 | 3/30/2023 KU4320 AM Bytoannex tenang Loannex tenang                             |                                     |
|                     | Program Name                 | GOLD                       | Lock Modification Approved                                                      | 4EX Lending                         |
| ,<br>N              | Aortgage Product Description | 30 Vr. Fixed               | ar any area a service in the optimizers and any commence tensing                | w WaitherLO                         |
| F                   | late                         | 7 375%                     | Lock Modification Approved      5/29/2025 551:15 PM byLoanNEX Lending           | 2025 11:30:45 AM                    |
| F                   | rice                         | 100.125                    | Lock Medification Approved D                                                    | VEX Lending                         |
|                     | ock Period                   | 30                         | 5/29/2023 3:5425 PM byLoanNEX Lending LoanNEX Lending                           | 4EX Lending<br>2025 5:54:02 PM      |
| RM Margin and Car   | 2                            |                            | 🗇 Lock Modification Approved 🕼                                                  |                                     |
| an margin and cap   | aday Margin                  |                            | 5/29/2025 3:49:37 PM by:LoanNEX Lending LoanNEX Lending                         | :50502109                           |
| F                   | DA/Cap/Life                  |                            | Lock Modification Approved 0                                                    |                                     |
| de Information      | TA/Cab/Life                  |                            | e 5/29/2025 3:42:01 PM by:LoanNEX Lending LoanNEX Lending                       |                                     |
| CK INFORMATION      |                              |                            | 🖬 🖾 Lock Approved 🗅                                                             | Rabbit                              |
| li                  | nvestor Name                 | LoanNEX Lending            | 5/29/2025 11:33:47 AM by:LoanNEX Lending LoanNEX Lending                        | irst Street, Pflugerville, TX 78660 |
| L                   | ock Date                     | 5/29/2025 11:30:45 AM      | t 🗇 Loan was updated                                                            |                                     |
|                     | xpiration Date               | 6/27/2025 11:59:00 PM      | 5/29/2023 11:30:45 AM by:Andrew WaltherLO LoanNEX Lending                       |                                     |
| t                   | xtension Days                | 0                          | Cock Requested                                                                  |                                     |
|                     | Reliask Count                | 0                          | architectur Historia kon Openaren Harmento Loamento Lamang                      |                                     |
| ion Amounts & Pati  |                              | 0                          | Coan was updated                                                                | · · ·                               |
|                     | inst Lion Amount             | \$1.050.000.00             |                                                                                 |                                     |
| F                   | TV                           | \$1,030,000.00<br>70,00,94 |                                                                                 |                                     |
| L                   | 1 V                          | 70.00 %                    |                                                                                 |                                     |
|                     |                              | 10.00 %                    |                                                                                 |                                     |
| nput Dotails        |                              |                            |                                                                                 |                                     |
| iput Detalls        |                              |                            |                                                                                 |                                     |

### Submit a Case to LoanNEX Support

- 1. Select the appropriate email address below:
  - Client Support / Configuration Settings: <u>support@loannex.com</u>
  - Eligibility & Pricing Inquiries: <u>investorsupport@loannex.com</u>
  - Sales: <u>sales@loannex.com</u>
  - General Inquiries: info@loannex.com
  - Billing Inquiries: <u>support@loannex.com</u>
- 2. Include Contact Information: Name, Company Name, Email, Telephone
- 3. Include a detailed description of your Case
- 4. A Case will be created, and the appropriate LoanNEX Team member notified
- 5. LoanNEX will respond within one business day to address your Case